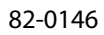

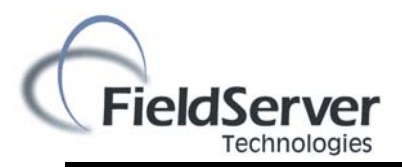

## Instruction N°62403594 R08 Jun. 06, 2017

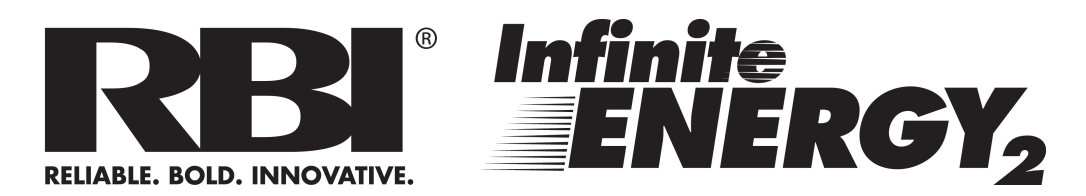

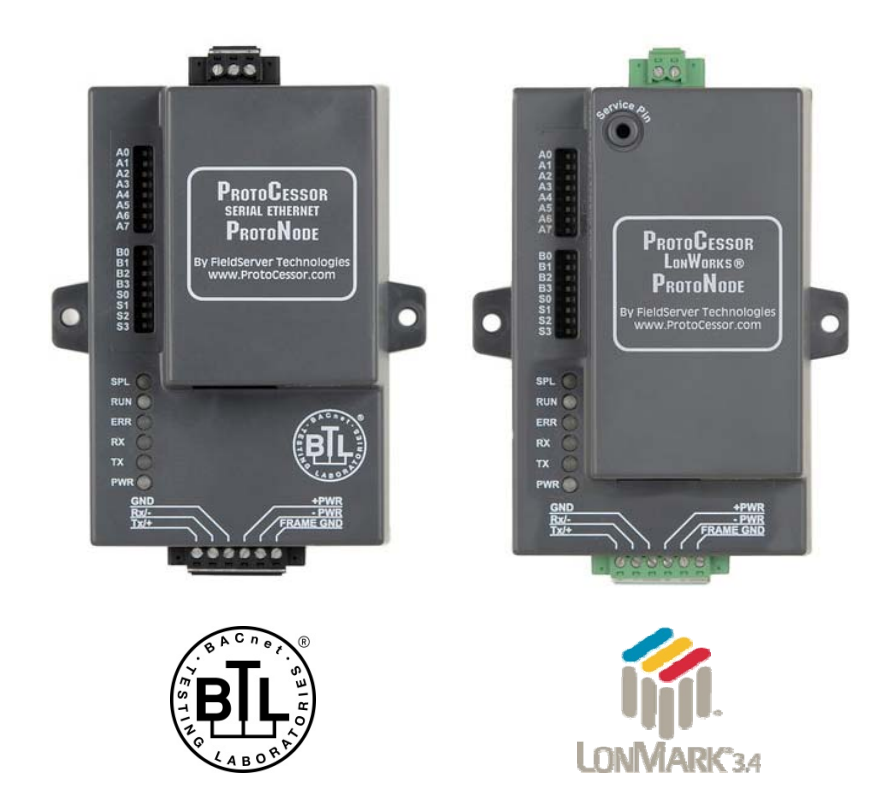

### ProtoNode RER and ProtoNode LER Startup Guide For Interfacing Cosmogas Products: Argus Managing/Standalone Boiler and Dependent Boiler To Building Automation Systems: BACnet MS/TP, BACnet/IP, Modbus/TCP, Metasys N2 and LonWorks

APPLICABILITY & EFFECTIVITY Explains ProtoNode RER and LER hardware and how to install it. The instructions are effective for the above as of March 2014

### A Quick Start guide

- 1. Record the information about the unit. (See Section 2.1)
- 2. Set the device's Modbus RTU serial settings (i.e. baud rate, parity, stop bits) and Modbus Node-ID for each of the devices that will be connected to ProtoNode FPC-N34 or FPC-N35. (Section 2.2)
- 3. Set the ProtoNode Field Protocol on S Bank DIP Switches for BACnet MS/TP, BACnet/IP, Modbus RTU or Metasys N2. (See section 2.3.11)
- 4. Enable the ProtoNode "Auto Discovery" mode on Dip Switch Bank S. (See section 2.3.1)
- 5. Set the BACnet MS/TP MAC Address on DIP Switch Bank A. (See section 2.4)
- 6. Set BACnet device addresses for ProtoNode FPC-N34: BACnet MS/TP has both a MAC Address and a Device Instance. BACnet/IP only has a Device Instance. (Section 2.4)
- 7. Set the BACnet MS/TP BAUD rate of the Field Protocol on DIP Switch Bank B. (See section 2.5.15)
- 8. Connect FPC-N34 ProtoNode's 3 pin RS-485 port to the Field Protocol cabling, or connect FPC-N35 ProtoNode's 2 pin LonWorks port to the Field Protocol cabling.
- 9. Connect ProtoNode's 6 pin RS-485 connector to the Modbus RS-485 network that is connected to each of the devices. (Section 3)
- 10. Connect Power to ProtoNode RER or LER. It will take about 3 minutes for all the OEM devices to be discovered, and the configuration file to be built. (See Section 3.5)
- 11. Once the ProtoNode has finished creating the configuration file, set the "Auto Discovery" Dip Switch to "Off" to save the configuration settings. (See Section 3.5)
- 12. Where the Field protocol is BACnet/IP or Modbus/TCP, run ProtoNode Web GUI utility program to change the IP address. No changes to the configuration are necessary. (Section 4)
- 13. ProtoNode FPC-N35 units must be commissioned on the LonWorks Network. This needs to be done by the LonWorks administrator using a LonWorks Commissioning tool. (See Section 5)

### **Certifications**

#### BTL MARK – BACNET TESTING LABORATORY

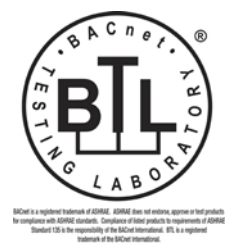

The BTL Mark on ProtoNode RER is a symbol that indicates that a product has passed a series of rigorous tests conducted by an independent laboratory which verifies that the product correctly implements the BACnet features claimed in the listing. The mark is a symbol of a high-quality BACnet product. Go to <u>http://www.bacnetinternational.net/btl/</u> for more information about the BACnet Testing Laboratory.

#### LONMARK CERTIFICATION

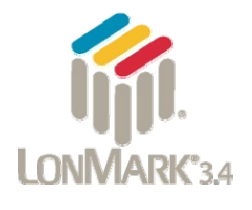

LonMark International is the recognized authority for certification, education, and promotion of interoperability standards for the benefit of manufacturers, integrators and end users. LonMark International has developed extensive product certification standards and tests to provide the integrator and user with confidence that products from multiple manufacturers utilizing LonMark devices work together. FieldServer Technologies has more LonMark Certified gateways than any other gateway manufacturer, including the ProtoCessor, ProtoCarrier and ProtoNode for OEM applications and the full featured, configurable gateways.

#### TABLE OF CONTENTS

| Ir | troduction                                                                                           | 6        |
|----|----------------------------------------------------------------------------------------------------|----------|
|    | 1.1 ProtoNode Gateway                                                                                | 6        |
|    | 1.2 Cosmogas Devices and Point Count Available                                                       | 6        |
| 2  | BACnet/LonWorks Setup for ProtoCessor ProtoNode RER/LER                                              | 7        |
|    | 2.1 Record Identification Data                                                                       | 7        |
|    | 2.2 Configure Modbus RTU COM Settings on the Devices Connected to ProtoNode RER (FPC-N34) and        |          |
|    | ProtoNode LER (FPC-N35 LonWorks)                                                                     | 7        |
|    | 2.3 Select the Desired Field Protocol – BACnet MS/TP, BACnet/IP, Modbus/TCP or Metasys N2 via S Bank | DIP      |
|    | Switches for ProtoNode RER (FPC-N34 BACnet)                                                          | 8        |
|    | 2.3.1 Using SO – S3 bank of DIP Switches                                                             | 8        |
|    | 2.4 Set MAC Address for BACnet MS/TP; Set Device Instance for BACnet MS/TP and BACnet/IP; Set Node   | -ID      |
|    | for Metasys N2 and Modbus/TCP on ProtoNode RER (FPC-N34)                                             | 9        |
|    | 2.4.1 Setting the MAC Address for BAChet MS/TP for ProtoNode RER (FPC-N34 BAChet)                    | 9<br>NDA |
|    | 2.4.2 Setting the Device Instance (Node-ID) for BAChet MS/TP and BAChet/TP on ProtoNode RER (FPC-    | N34      |
|    | 2 4 3 Setting the Device Node-ID for Metasys N2 and Modbus/TCP on ProtoNode RER (EPC-N34 Metas       | VC       |
|    | N2) 11                                                                                               | y5       |
|    | 2.5 Set Baud Rate for BACnet MS/TP on ProtoNode RER (FPC-N34 BACnet)                                 | 11       |
|    | 2.5.1 Setting the Serial Baud Rate (DIP Switch B0 – B3) for BACnet MS/TP                             | 11       |
| 2  | Interfereing DreteNiede to Devices                                                                   | 17       |
| 3  | Interfacing ProtoNode to Devices                                                                     | 1Z       |
|    | 3.1 Protonoue RER (FPC-N34) and LER (FPC-N35) Showing Connection Ports                               | 12       |
|    | 3.2 Willing Connections to Protonoue KEK (PPC-N34 BAChet) and Protonoue LEK (PPC-N33 Lonworks)       | 15       |
|    | 3.2.1 End of Line Termination Switch for the Modbus RS-485 nort on the ProtoNode                     | 15       |
|    | 3.3 Wiring ProtoNode RER to RS-485 Field Protocol (BACnet MS/TP or Metasys N2)                       | 15       |
|    | 3.4 Wiring ProtoNode LER (FPC-N35) Field Port to a LonWorks Network                                  | 15       |
|    | 3.5 Power-Up ProtoNode RER (FPC-N34 BACnet) or ProtoNode LER (FPC-N35 LonWorks) and Auto-Discov      | ver      |
|    | Modbus RTU Devices connected to the ProtoNode.                                                       | 16       |
|    | 3.5.1 Auto-Discover All Devices, Build and Automatically Loads Configuration File                    | 17       |
| л  | Change the protonode IP address using the web GUI for BACnet/in and modbus ton                       | 19       |
| 4  | 4.1 Connect the PC to ProtoNode via the Ethernet Port                                                | 19       |
|    | 4.2 Use the ProtoNode Web GUI to Connect to the ProtoNode                                            | 20       |
|    | 4.3 Set IP Address for BACnet/IP and Modbus TCP                                                      | 21       |
| _  |                                                                                                    |          |
| 5  | Commissioning ProtoNode LER on a LonWorks Network                                                    | 23       |
|    | 5.1 Commissioning Protonode LER off a Lonworks Network                                               | 23       |
|    | 5.1.1 Instructions to opiouu Air File from Protonoue Lek Osing Pieluserver Gol web server            | 25       |
| 6  | CAS BACnet Explorer for Validating ProtoNode in the Field                                            | 25       |
|    | 6.1 Downloading the CAS Explorer and Requesting an Activation Key                                    | 25       |
|    | 6.2 CAS BACnet Setup                                                                                 | 26       |
|    | 6.2.1 CAS BACnet MS/TP Setup                                                                         | 26       |
|    | 6.2.2 CAS BAChet BAChet/IP Setup                                                                     | 26       |
| Α  | ppendix A. Troubleshooting                                                                           | 27       |
|    | Appendix A.1. Check Wiring and Settings                                                              | 27       |
|    | Appendix A.2. Take Diagnostic Capture With the FieldServer Utilities                                 | 27       |
|    | Appendix A.3. Setting the Network Number for BACnet/IP when more than one ProtoNode is on the same   |          |
|    | Subnet                                                                                               | 30       |
|    | Appendix A.4. LED Diagnostics for Modbus RTU Communications Between ProtoNode and Devices            | 30       |
| Α  | ppendix B. Vendor Information - Cosmogas                                                             | 31       |
|    | Appendix B.1. Argus Modbus RTU Mappings to BACnet MS/TP, BACnet/IP, Metasys N2 and LonWorks          | 31       |
| Α  | ppendix C. MAC Address DIP Switch Settings                                                           | 33       |
|    | -                                                                                                    |          |

| Appendix C.1. MAC Address DIP Switch Settings                                                  | 33 |
|------------------------------------------------------------------------------------------------|----|
| Appendix D. Reference                                                                          |    |
| Appendix D.1. Specifications                                                                   | 36 |
| Appendix D.1.1. Compliance with UL Regulations                                                 | 36 |
| Appendix E. Cascade connection with MODBUS                                                     |    |
| Appendix E.1. Example of MODBUS connection for heaters with serial number up to 14999999       | 37 |
| Appendix E.2. Example of MODBUS connection for heaters with serial number higher than 15000000 | 38 |

#### INTRODUCTION

#### 1.1 ProtoNode Gateway

ProtoNode is an external, high performance **Building Automation multi-protocol gateway** that is preconfigured to Auto-Discover any of the Cosmogas' products (hereafter called "device") connected to the ProtoNode and automatically configures them for BACnet<sup>®1</sup>MS/TP, BACnet/IP, Metasys<sup>®2</sup> N2 by JCI, Modbus TCP or LonWorks<sup>®3</sup>. It is not necessary to download any configuration files to support the required applications.

#### 1.2 Cosmogas Devices and Point Count Available

- The total number of devices attached to ProtoNode RER (FPC-N34) cannot exceed 1500 Modbus registers for BACnet MS/TP, BACnet/IP, Modbus/TCP or Metasys N2.
  - o "RER" 485 is a description of the available ports: RS-485 + Ethernet + RS-485
- The total number of devices attached to ProtoNode LER (FPC-N35) cannot exceed 1000 Modbus registers for LonWorks.

| Devices                          | Point Count |
|----------------------------------|-------------|
| Argus Managing/Standalone Boiler | 94          |
| Dependent Boiler                 | 48          |
| Figure 1: Modbus R               | legisters   |

o "LER" is a description of the available ports: LonWorks + Ethernet + RS-485

<sup>&</sup>lt;sup>1</sup> BACnet is a registered trademark of ASHRAE

<sup>&</sup>lt;sup>2</sup> Metasys is a registered trademark of Johnson Controls Inc.

<sup>&</sup>lt;sup>3</sup> LonWorks is a registered trademark of Echelon Corporation

#### 2 BACNET/LONWORKS SETUP FOR PROTOCESSOR PROTONODE RER/LER

#### 2.1 Record Identification Data

Each ProtoNode has a unique part number located on the underside of the unit. This number should be recorded, as it may be required for technical support. The numbers are as follows:

| Model                    | Part Number      |
|--------------------------|------------------|
| ProtoNode RER (Bacnet)   | FPC-N34-1626     |
| ProtoNode LER (Lonworks) | FPC-N35-1625     |
| Figure 2: ProtoCes       | sor Part Numbers |

## 2.2 Configure Modbus RTU COM Settings on the Devices Connected to ProtoNode RER (FPC-N34) and ProtoNode LER (FPC-N35)

- All devices connected to ProtoNode MUST ALL have the same Baud Rate, Data Bits, Stop Bits, and Parity. (Figure 3)
- The figure below defines the installed default serial port settings necessary to communicate with the device.

| Serial Port Setting | Device           |
|---------------------|------------------|
| Protocol            | Modbus RTU       |
| Baud Rate           | 9600             |
| Parity              | None             |
| Data Bits           | 8                |
| Stop Bits           | 1                |
| Figure 3: Modbus    | RTU COM Settings |

- Set Modbus Node-ID for each of the devices attached to ProtoNode. The Modbus Node-ID's need to be uniquely assigned between 1 and 255.
  - $\circ$   $\;$  The Modbus Node-ID that is assigned for each device needs to be documented.
  - The Modbus Node-ID's assigned are used for designating the Device Instance for BACnet/IP and BACnet MS/TP (See section 2.4.2)
  - The Metasys N2 and Modbus/TCP Node-ID will be set to same value as the Node-ID of the Modbus RTU device

2.3 Select the Desired Field Protocol – BACnet MS/TP, BACnet/IP, Modbus/TCP or Metasys N2 via S Bank DIP Switches for ProtoNode RER (FPC-N34 BACnet)

#### 2.3.1 Using SO – S3 bank of DIP Switches

- The S bank of DIP switches, S0 S2 is used to select BACnet MS/TP, BACnet/IP, Modbus/TCP, or Metasys N2 on ProtoNode RER.
- The S3 DIP switch is used to enable Auto-Discovery of known devices attached to the ProtoNode RER and LER (LonWorks), as well as save the recently discovered configuration. When the S3 DIP is Off, the ProtoNode will load the current save configuration. Turn S3 to On, if the ProtoNode is being installed for the first time.
- The S bank of DIP switches on ProtoNode LER is disabled.
- The following chart describes S0 S2 DIP switch configuration settings for the devices to support **BACnet MS/TP or BACnet/IP** on a ProtoNode RER.
- When the S bank of switches are all off (default setting) BACnet/IP is enabled.
- The OFF position is when the DIP switches are set closest to the outside of the box.

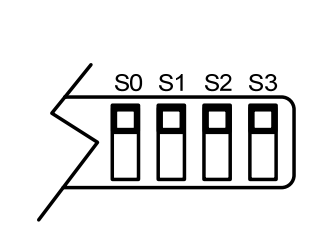

S0 – S3 DIP Switches

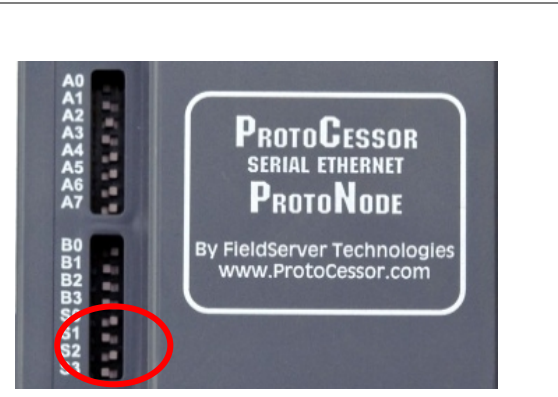

S Bank DIP Switch Location

| ProtoNode RER | ProtoNode RER S Bank DIP Switches |           |     |     |
|---------------|-----------------------------------|-----------|-----|-----|
| Profile       | S0                                | <b>S1</b> | S2  | S3  |
| BACnet IP     | Off                               | Off       | Off | Off |
| BACnet MSTP   | On                                | Off       | Off | Off |
| Metasys N2    | Off                               | On        | Off | Off |
| Modbus TCP    | On                                | On        | Off | Off |

BACnet MS/TP, BACnet/IP, Modbus/TCP, and Metasys N2 Settings for ProtoNode RER (FPC-N34 BACnet)

Figure 4: S Bank DIP Switches

- 2.4 Set MAC Address for BACnet MS/TP; Set Device Instance for BACnet MS/TP and BACnet/IP; Set Node-ID for Metasys N2 and Modbus/TCP on ProtoNode RER (FPC-N34)
- 2.4.1 Setting the MAC Address for BACnet MS/TP for ProtoNode RER (FPC-N34 BACnet)
  - Only 1 MAC address is set for ProtoNode regardless of how many devices are connected to ProtoNode.
  - Set the BACnet MS/TP MAC address of the ProtoNode to a value between 1 to 127 (Master MAC address); this is so that the BMS Front End can find ProtoNode via BACnet auto discovery.
  - Note: Never set a BACnet MS/TP MAC Address of the ProtoNode to a value from 128 to 255. Addresses from 128 to 255 are Slave Addresses and can not be discovered by BMS Front Ends that support Auto Discovery of BACnet MS/TP devices.
  - Set DIP switches A0 A7 to assign MAC Address for BACnet MS/TP for the ProtoNode RER (FPC-N34).
  - Please refer to Appendix C.1 for the complete range of MAC Addresses and DIP switch settings.
  - When using Metasys N2 and Modbus/TCP, the A Bank of DIP switches are disabled and not used. They should be set to OFF.

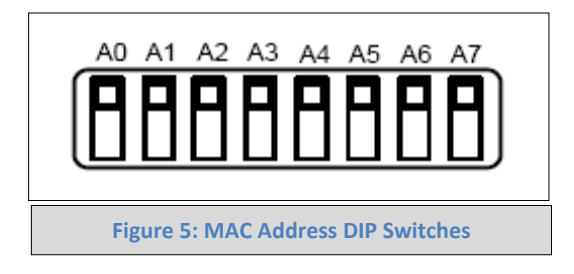

NOTE: When setting DIP Switches, please ensure that power to the board is OFF.

- 2.4.2 Setting the Device Instance (Node-ID) for BACnet MS/TP and BACnet/IP on ProtoNode RER (FPC-N34 BACnet)
  - The A Bank of DIP switches are also used to set the BACnet Device Instances.
  - The BACnet device instances will be calculated by taking the Node\_Offset found in Web Configurator and adding it to the Modbus Node-ID that was assigned to the device (Section 2.2). The BACnet Device Instance can range from 1 to 4,194,303.

For example:

- Node\_Offset default = 50,000
- Device 1 has a Modbus Node-ID of 1, Device 2 has a Modbus Node-ID of 2, Device 3 has a Modbus Node-ID of 3
- Device 1 Device Instance = 50,001
- Device 2 Device Instance = 50,002
- Device 3 Device Instance = 50,003
- To change the node\_offset see Section 2.4.2.1. The node offset can be changed from 50,000 to 1 to 4,194,302 via the Web Configurator.

#### 2.4.2.1 Set Node\_Off to Assign Specific Device instances for BACnet MS/TP and BACnet/IP

- If the Device Instances need to be set for addresses other than 50,000 to 50,127, change the Node+-Offset (50,000 is the default for Node+Offset). See Section 4.1 to set the PC's IP address to the same Subnet as the ProtoNode and Section 4.2 to connect to the ProtoNode's Web Configurator which is shown in Figure 6.
- The BACnet Device Instance can range from 1 to 4,194,303.
- BACnet/IP/BACnet MS/TP Addressing: The BACnet device instances will be set by taking the Node\_Offset found in Web Configurator (see Figure 6) and adding it to the Modbus Node- ID that was assigned to the device (Section 2.2).
- Set the PC's IP- address to be on the same subnet as the ProtoNode. See section 4.1 on how to change the IP address.
- Open the PC browser; enter the default IP address of ProtoNode 192.168.1.24, which will bring you to the FST Web Configurator landing page for the ProtoNode. (See Figure 6)
- Change the Node+Offset to meet the required device instance.

For example: Required Device Instance = 20,001

- Node\_Offset changed to = 20,000.
- Device 1 has a Modbus Node-ID of 1, Device 2 has a Modbus Node-ID of 2, Device 3 has a Modbus Node-ID of 3
- Device 1 Device Instance = 20,001
- Device 2 Device Instance = 20,002
- Device 3 Device Instance = 20,003

**NOTE:** The Modbus Node address + Node\_Offset = Device Instance setting

| efox 🗶 📋 Gateway                                                                                         | y Profile Configuration +                                                                                           | Station of the local division of the | 1 1 1 1 1 1 1 1 1 1 1 1 1 1 1 1 1 1 1 |                         |
|----------------------------------------------------------------------------------------------------|----------------------------------------------------------------------------------------------------|--------------------------------------|---------------------------------------|-------------------------|
| 192.168.1.24/app/pr                                                                                      | ofiles/profiles.htm                                                                                                 |                                      | V C Boogle                            | <u>۶</u> ۴ 🛙            |
| FieldSe                                                                                                  | STVCF<br>nnologies                                                                                                  |                                      |                                       |                         |
| Configuration Pa                                                                                         | rameters                                                                                                    |                                      |                                       |                         |
| Parameter Name                                                                                           | Parameter Description                                                                                               | Value                                |                                       |                         |
| node_offset                                                                                              | Determines the BACnet device object addresses.<br>A MODBUS node of 1 will be (node_offset+1) on BACnet.             | S0000 Submit                         |                                       |                         |
| network_nr                                                                                               | Determines the BACnet network number of the Gateway.<br>All BACnet devices that is created will be on this network. | 50 Submit                            |                                       |                         |
| Active profiles                                                                                          |                                                                                                    |                                      |                                       |                         |
| Node ID         Current prof           1         prof1.csv           100         prof1.csv           Add | Edit Flemove<br>Edit Flemove                                                                                        |                                      |                                       |                         |
|                                                                                                    |                                                                                                    |                                      |                                       |                         |
| HELP (?)                                                                                                 | Discovery Mode System Restart                                                                                       |                                      |                                       | Diagnostics & Debugging |
|                                                                                                    |                                                                                                    | Figure 6: FST Web GUI sc             | reen                                  |                         |

ProtoCessor 1991 Tarob Court Milpitas, California 95035 USA Web: www.protocessor.com Tel: (408) 964-4444 Fax: (408) 964-4425 email: support@protocessor.com

- 2.4.3 Setting the Device Node-ID for Metasys N2 and Modbus/TCP on ProtoNode RER (FPC-N34 Metasys N2)
  - The Modbus RTU Node-ID's assigned to the devices attached to the ProtoNode in Section 2.2 will be the Metasy N2 and Modbus TCP Node\_ID's for the field protocols.
  - Metasys N2 and Modbus/TCP Node-ID Addressing: Metasys N2 and Modbus/TCP Node-ID's range from 1-255.

#### 2.5 Set Baud Rate for BACnet MS/TP on ProtoNode RER (FPC-N34 BACnet)

- 2.5.1 Setting the Serial Baud Rate (DIP Switch B0 B3) for BACnet MS/TP
  - DIP Switches B0 B3 can be used to set the serial baud rate to match the baud rate provided by the Building Management System for BACnet MS/TP.
  - DIP Switches B0 B3 are disabled on ProtoNode LER (FPC-N35 LonWorks).
  - The baud rate on ProtoNode for Metasys N2 is set for 9600. DIP Switches B0 B3 are disabled for Metasys N2 on ProtoNode RER (FPC-N34).

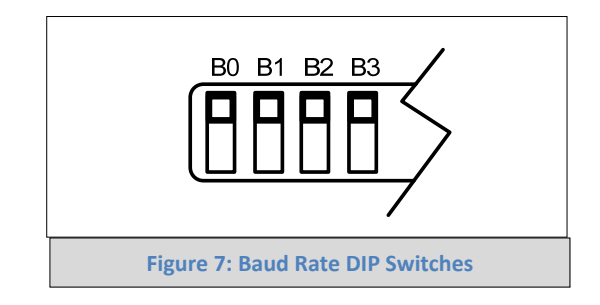

2.5.1.1 Baud Rate DIP Switch Selection

| Baud  | B0     | B1     | B2   | B3  |
|-------|--------|--------|------|-----|
| 9600  | On     | On     | On   | Off |
| 19200 | Off    | Off    | Off  | On  |
| 38400 | On     | On     | Off  | On  |
| 57600 | Off    | Off    | On   | On  |
| 76800 | On     | Off    | On   | On  |
| Fi    | gure 8 | : Baud | Rate |     |

#### **3** INTERFACING PROTONODE TO DEVICES

#### 3.1 ProtoNode RER (FPC-N34) and LER (FPC-N35) Showing Connection Ports

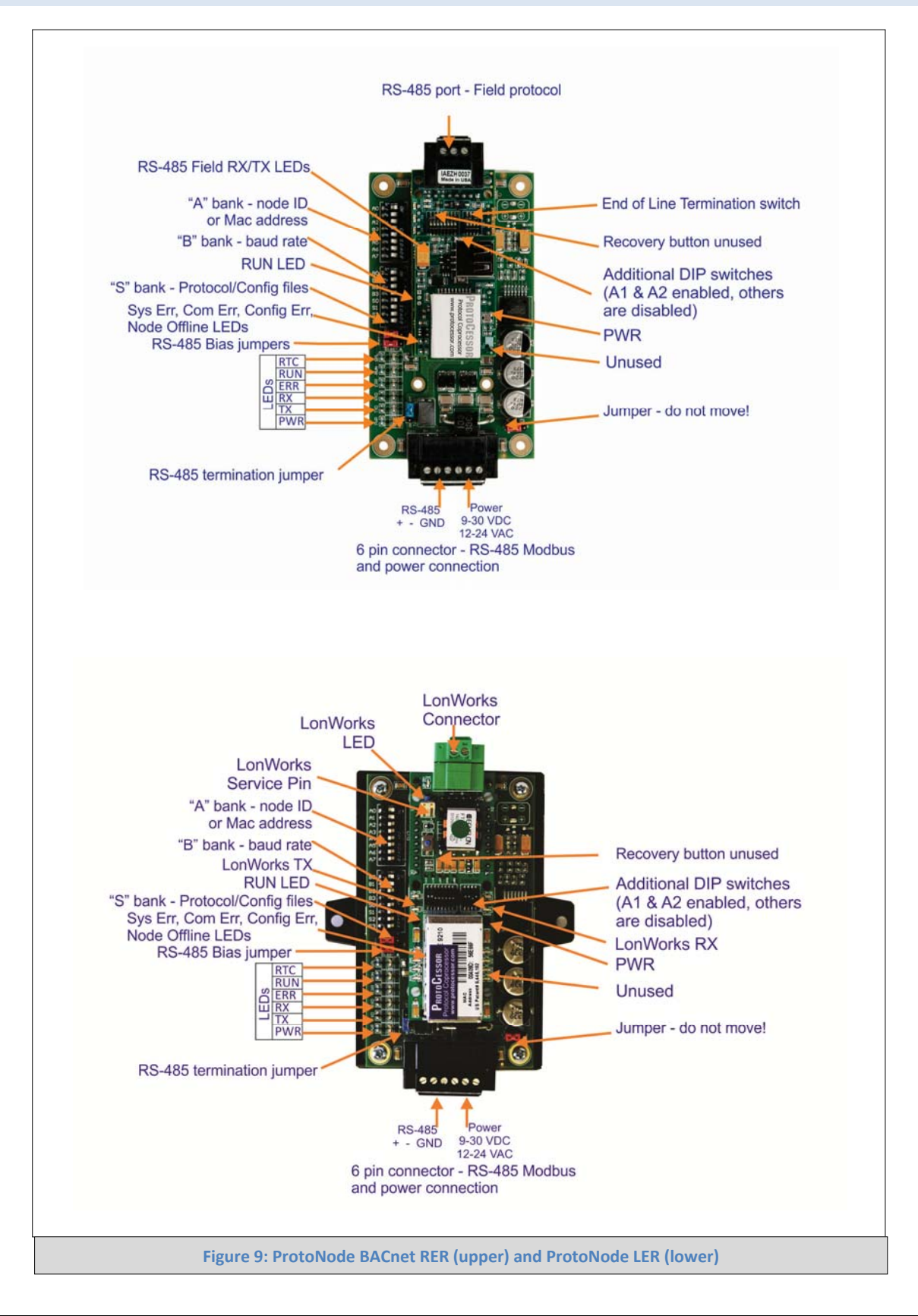

## 3.2 Wiring Connections to ProtoNode RER (FPC-N34 BACnet) and ProtoNode LER (FPC-N35 LonWorks)

#### ProtoNode 6 Pin Phoenix connector – Pin outs to Modbus RTU Products

The 6 pin Phoenix connector is the same for ProtoNode RER (FPC-N34 BACnet) and ProtoNode (FPC-N35 LonWorks). Pins 1 through 3 are for Modbus RS-485 to the devices and pins 4 through 6 are for power.

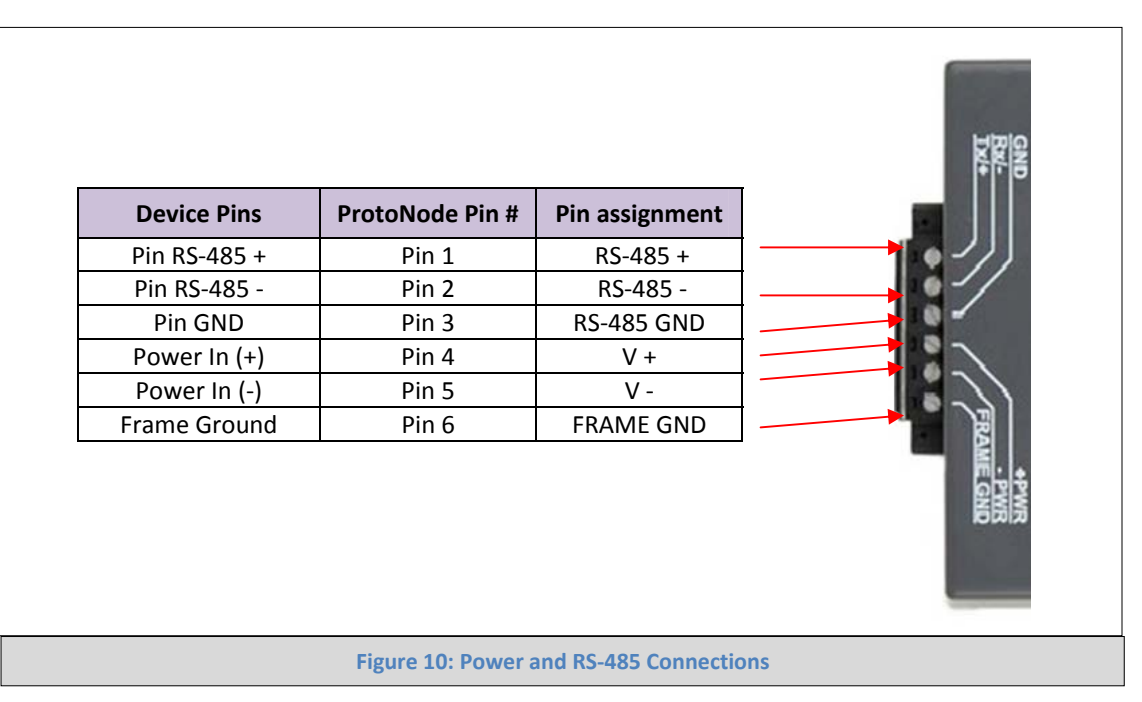

#### 3.2.1 Biasing the Modbus RS-485 Network

- An RS-485 network with more than one device needs to have biasing to ensure proper communication. The biasing needs to be done on one device.
- The ProtoNode has a 510 Ohm resistor switch that is used to set the biasing. The ProtoNode's default position for the Biasing switch is OFF from the factory.
- The biasing MUST always be left in the OFF position. The OFF position is when the 2 RED biasing jumpers straddle the 4 pins closest to the outside of the board of the ProtoNode. See Figure 11.
- It is recommended that the biasing be left in the OFF position, unless there is a problem with communicating with more than one device, then try setting the biasing to ON.

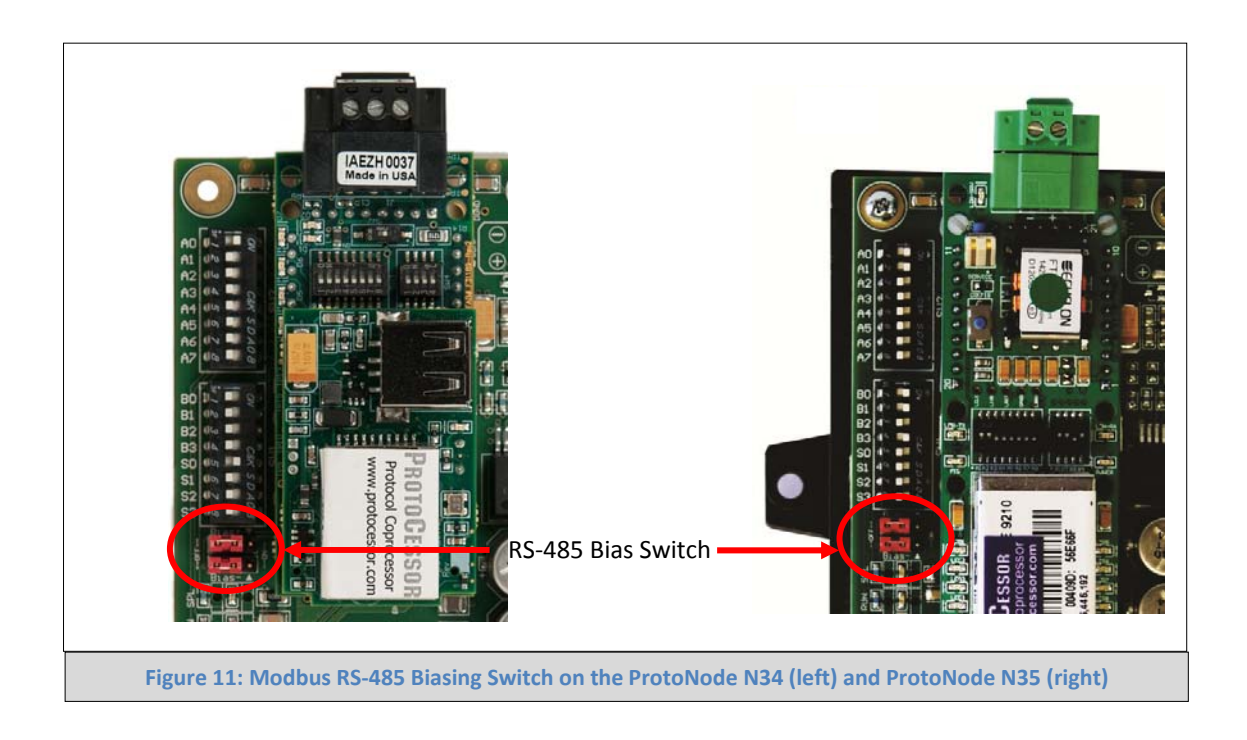

#### 3.2.2 End of Line Termination Switch for the Modbus RS-485 port on the ProtoNode

- On long RS-485 cabling runs, the RS-485 trunk must be properly terminated at each end.
- If the ProtoNode is placed at one of the ends of the trunk, you turn the Blue RS-485 End-of- Line Terminating switch to ON position.
- On short cabling runs the EOL switch does not to need to be turned ON. The default setting for this Blue EOL switch is OFF.
- Always leave the single Red Jumper in the A position.

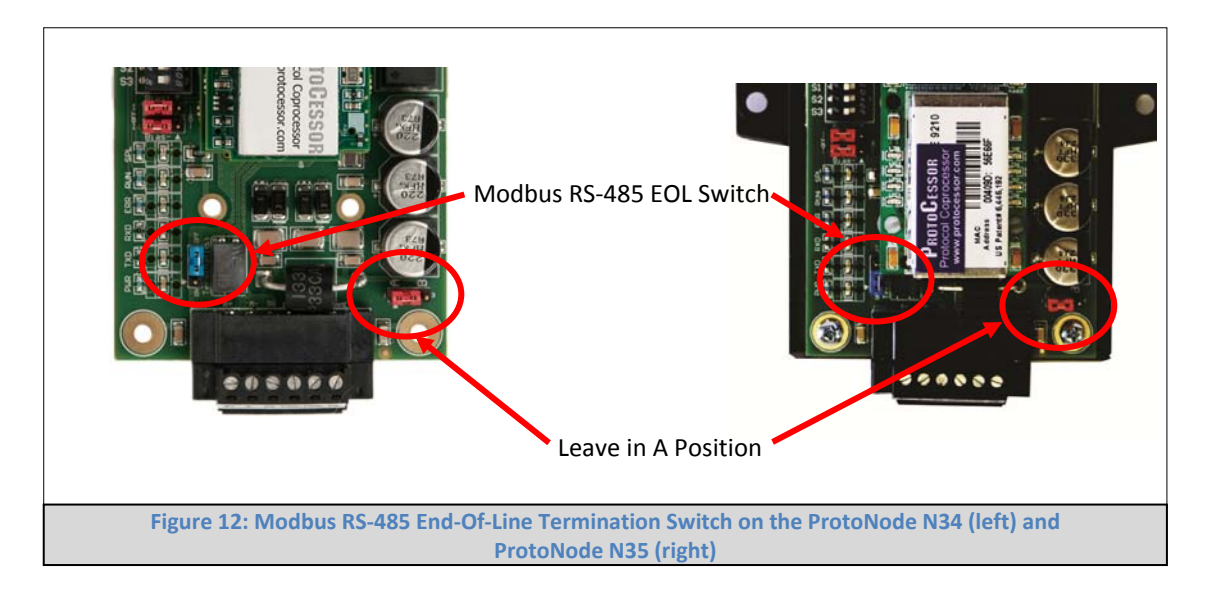

#### 3.3 Wiring ProtoNode RER to RS-485 Field Protocol (BACnet MS/TP or Metasys N2)

 Connect BMS BACnet MS/TP or Metasys N2 RS-485 port to the 3-pin RS-485 connector on ProtoNode RER as shown below.

| B | BMS RS-485<br>Wiring        | ProtoNode<br>Pin # | Pin<br>Assignment                       |
|---|-----------------------------|--------------------|-----------------------------------------|
|   | RS-485 +                    | Pin 1              | RS-485 +                                |
|   | RS-485 -                    | Pin 2              | RS-485 -                                |
|   | -                           | Pin 3              | RS-485 GND                              |
| • | See Section                 | 4.1 for informa    | ition on connecting                     |
| • | If the Proto<br>End-Of-Line | Node is the las    | t device on the BA<br>eds to be enabled |

Figure 13: Connection from ProtoNode to RS-485 Field Protocol – BACnet MS/TP

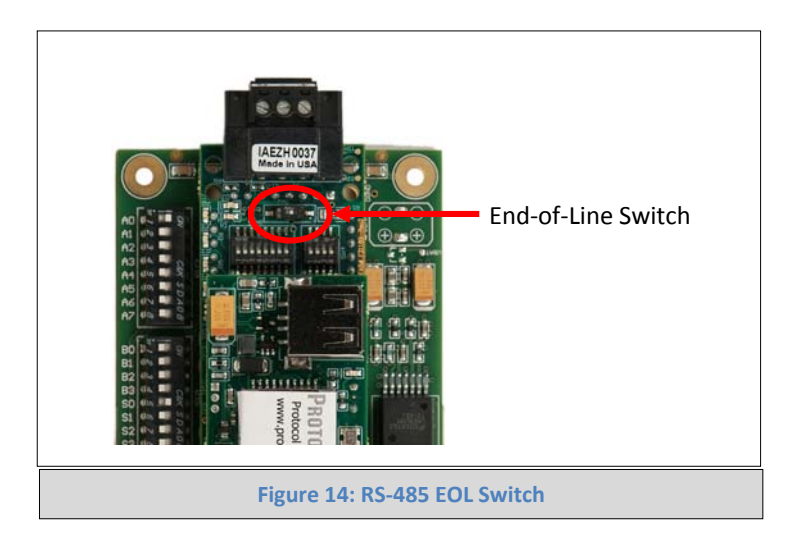

#### 3.4 Wiring ProtoNode LER (FPC-N35) Field Port to a LonWorks Network

• Connect ProtoNode to the field network with the LonWorks terminal using a twisted pair nonshielded cable. LonWorks has no polarity.

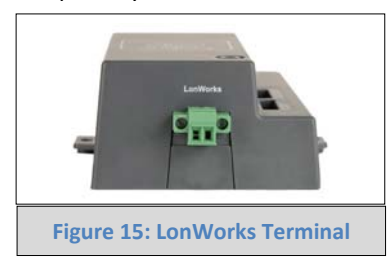

3.5 Power-Up ProtoNode RER (FPC-N34 BACnet) or ProtoNode LER (FPC-N35 LonWorks) and Auto-Discover Modbus RTU Devices connected to the ProtoNode.

Apply power to ProtoNode. Ensure that the power supply used complies with the specifications provided in Appendix D.1. Ensure that the cable is grounded using the "Frame-GND" terminal. ProtoNode accepts either 9-30VDC or 12-24 VAC.

| Power Requirement for ProtoNode at 9V through 30 VDC                                          | Requirement for ProtoNode at 9V through 30 VDC or 12-24 VAC |                     |                   |
|-----------------------------------------------------------------------------------------------|-------------------------------------------------------------|---------------------|-------------------|
|                                                                                               | Current Draw Typ                                            | e                   |                   |
| ProtoNode Family                                                                              | 12VDC/VAC                                                   | 24VDC/VAC           | 30VDC             |
| FPC – N34 (Typical)                                                                           | 170mA                                                       | 100mA               | 80mA              |
| FPC – N34 (Maximum)                                                                           | 240mA                                                       | 140mA               | 100mA             |
| FPC – N35 (Typical)                                                                           | 210mA                                                       | 100mA               | 90mA              |
| FPC – N35 (Maximum)                                                                           | 250mA                                                       | 130mA               | 100mA             |
| Note: These values are 'nominal' and a safety margin sho safety margin of 25% is recommended. | uld be added to the                                         | e power supply of t | he host system. A |

Figure 16: Required current draw for the ProtoNode

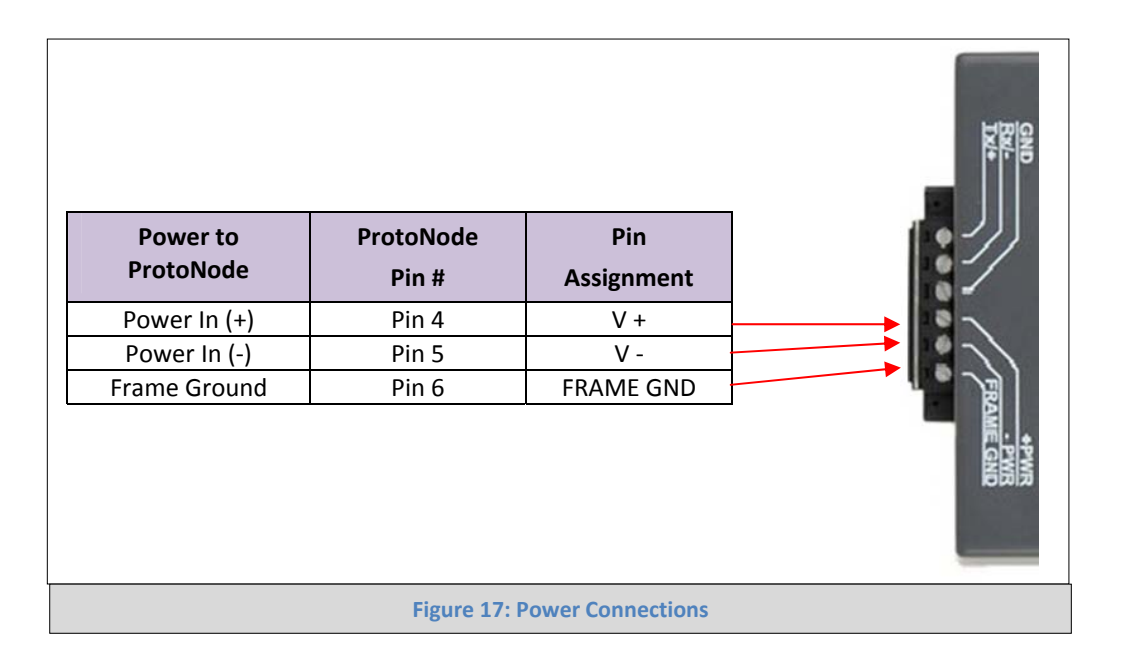

3.5.1 Auto-Discover All Devices, Build and Automatically Loads Configuration File

The following chart describes S3 DIP Switch setting for the Enabling Auto-Discovering of known devices attached to the ProtoNode RER or LER.

- Set S3 DIP switch to turn On position to Auto-Discover any of the products attached to the ProtoNode (make sure power is off when setting the switch)
- When the ProtoNode is wired to the Modbus devices, turn on the power. It will take 3 minutes to discover all Modbus RTU devices attached to the ProtoNode.
- Once the ProtoNode has discovered all of the Modbus RTU devices, set the S3 DIP switch to the OFF position to save the recently built configuration.

| ProtoNode RER and LER                                    |        |
|----------------------------------------------------------|--------|
| S3 DIP Switch Auto-Discovery Mode                        | S3     |
| Auto-Discovery ON – Build New Configuration              | On     |
| Auto-Discover OFF – Load Current Configuration           | Off    |
| Figure 18: S3 DIP Switch setting for Auto Discovering Do | evices |

Typical installation for ProtoNode RER (BACnet IP and MS/TP) and ProtoNode LER for Lonworks are showed in the figures below:

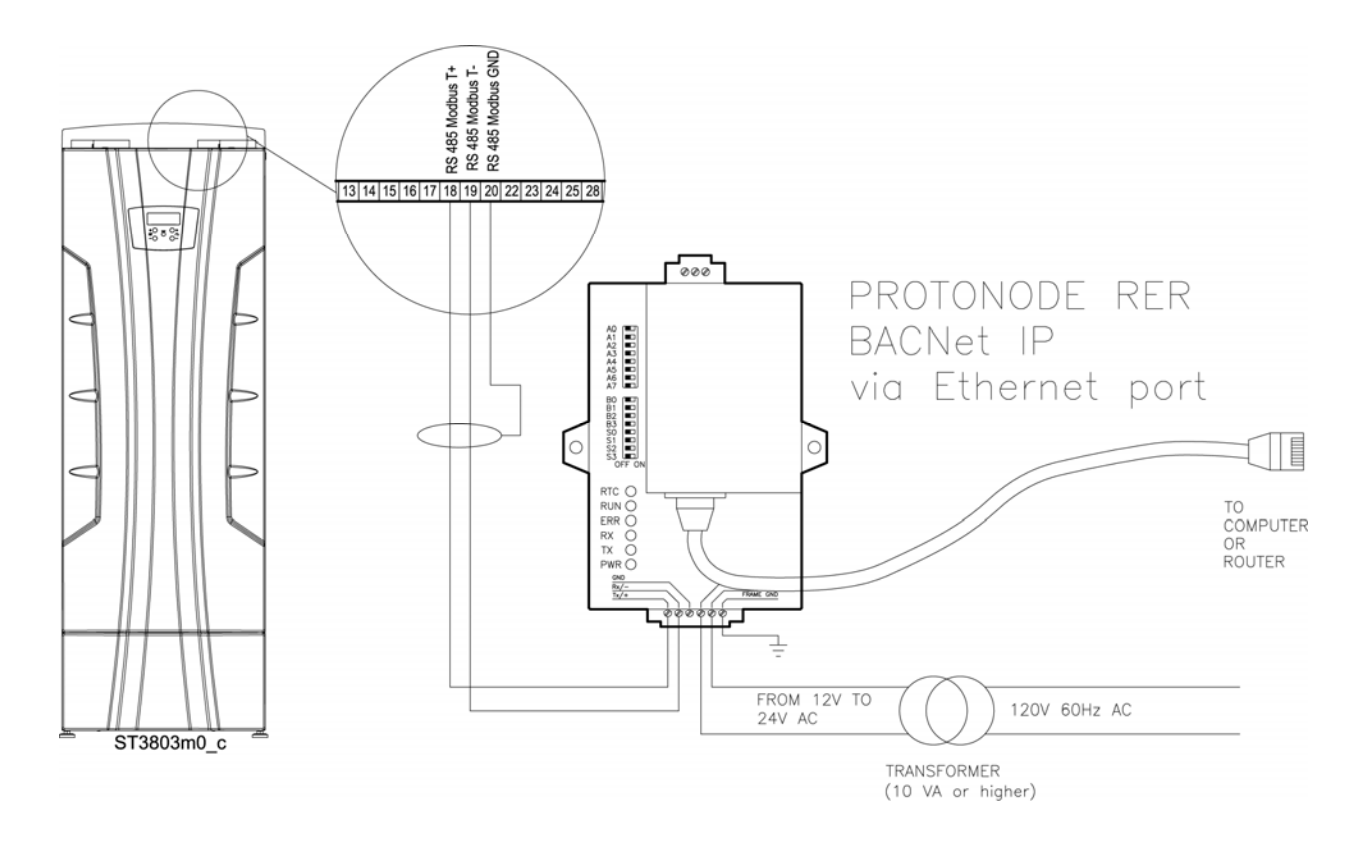

#### Figure 19: Connection wiring ProtoNode RER for BACnet IP

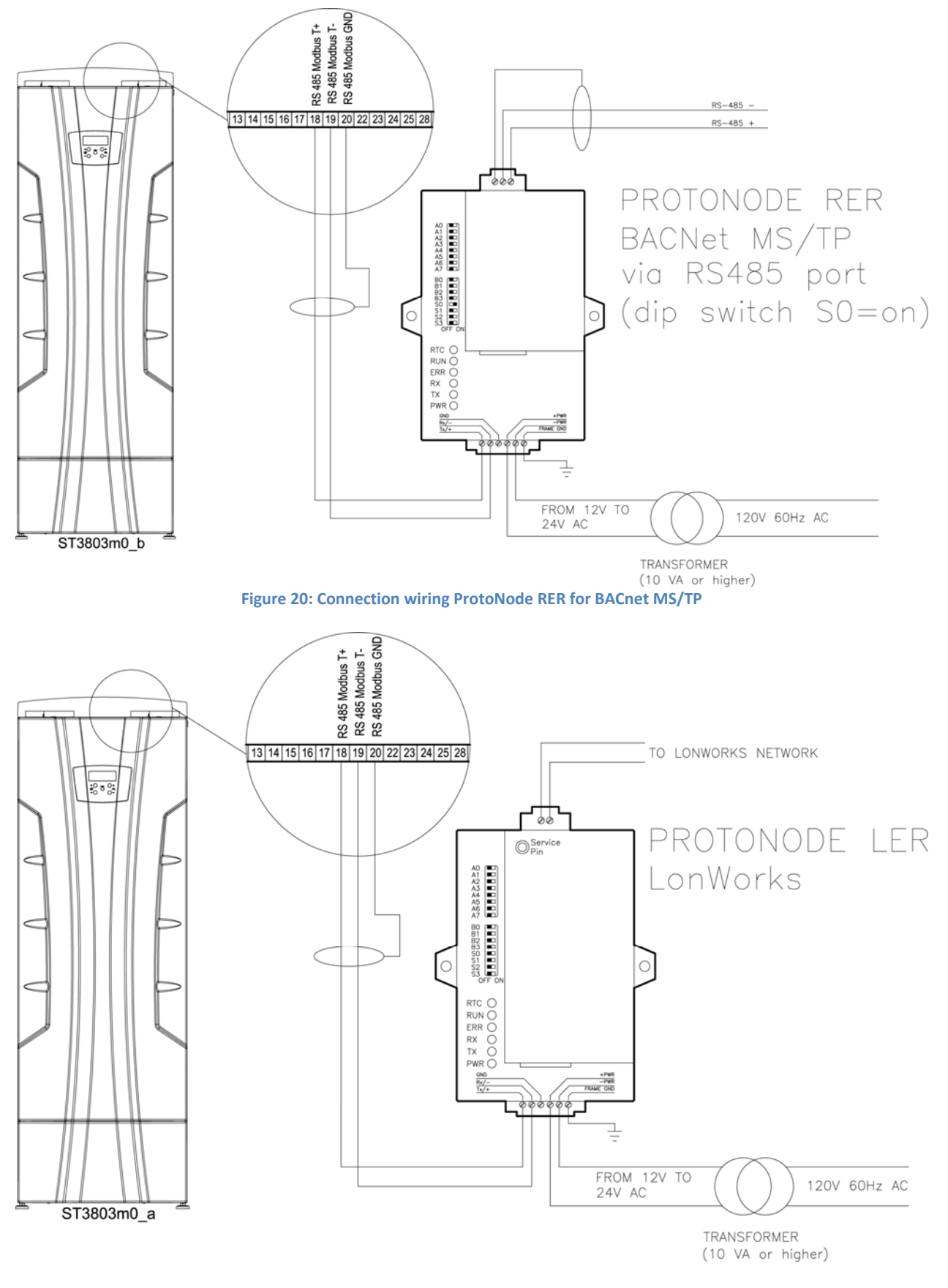

Figure 21: Connection wiring ProtoNode LER for LonWorks

#### 4 CHANGE THE PROTONODE IP ADDRESS USING THE WEB GUI FOR BACNET/IP AND MODBUS TCP

4.1 Connect the PC to ProtoNode via the Ethernet Port

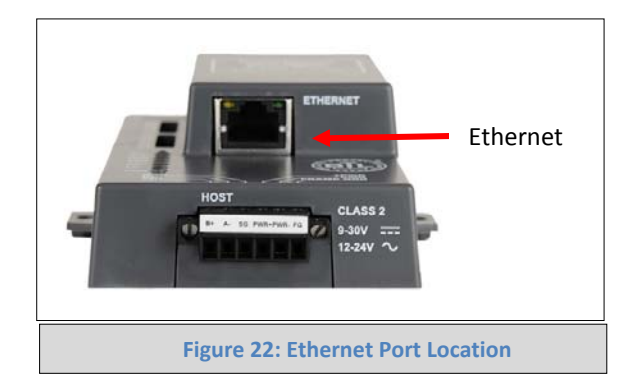

- Connect a standard CAT5 Ethernet cable (Straight through or Cross-Over) between the PC and ProtoNode
- The Default IP Address of ProtoNode is **192.168.1.24**, Subnet Mask is **255.255.255.0**. If the PC and ProtoNode are on different IP Networks, assign a static IP Address to the PC on the 192.168.1.xxx network

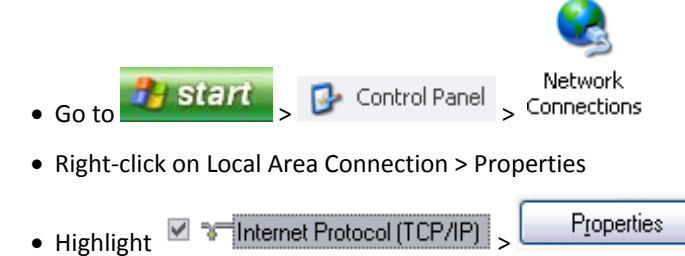

• Select: Use the following IP address

| <u>I</u> P address:   | 192.168.1.11        |
|-----------------------|---------------------|
| S <u>u</u> bnet mask: | 255 . 255 . 255 . 0 |
| Default gateway:      |                     |

#### 4.2 Use the ProtoNode Web GUI to Connect to the ProtoNode

- Open a PC web browser and enter the default IP address 192.168.1.24 of the ProtoNode. The browser's display of the main landing page for the ProtoNode (Figure 20) confirms the ProtoNode is communicating
- Under Active Profiles, the discovered Modbus RTU devices with the associated Modbus RTU Node ID's can be seen. If no profiles are present, then the wiring, baud rate, and DIP switch settings must be checked, because there is a problem with the Modbus COMs. All the active devices must show the correct Modbus Node-ID's before proceeding.

| Firefox • []] Gatewa                | ay Profile Configuration +                                                                                          | A REAL PROPERTY. | and the surface of the surface of th | ALC: NOT THE REAL OF |                  |                                         |
|-------------------------------------|----------------------------------------------------------------------------------------------------|------------------|----------------------------------------------------------------------------------------------------|----------------------|------------------|-----------------------------------------|
|                                     | rofiles/profiles.htm                                                                                                |                  |                                                                                                    |                      | ▼ C 🛛 🛛 + Google | ۶ 🏠 ר                                   |
| <b>FieldSe</b><br>Configuration Pa  | erver<br>chnologies<br>arameters                                                                                    |                  |                                                                                                    |                      |                  |                                         |
| Parameter Name                      | Parameter Description                                                                                               | Value            |                                                                                                    |                      |                  |                                         |
| node_offset                         | Determines the BACnet device object addresses.<br>A MODBUS node of 1 will be (node_offset+1) on BACnet.             | 50000            | Submit                                                                                                    |                      |                  |                                         |
| network_nr                          | Determines the BACnet network number of the Gateway.<br>All BACnet devices that is created will be on this network. | 50               | Submit                                                                                                    |                      |                  |                                         |
| Active profiles                     | file                                                                                                    |                  |                                                                                                    |                      |                  | ~~~~~~~~~~~~~~~~~~~~~~~~~~~~~~~~~~~~~~~ |
| 1 prof1.csv<br>100 prof1.csv<br>Add | Edit Remove                                                                                                    |                  |                                                                                                    |                      |                  |                                         |
|                                     |                                                                                                    |                  |                                                                                                    |                      |                  |                                         |
|                                     |                                                                                                    |                  |                                                                                                    |                      |                  |                                         |
|                                     |                                                                                                    |                  |                                                                                                    |                      |                  |                                         |
| HELP (?)                            | Discovery Mode System Restart                                                                                       |                  |                                                                                                    |                      |                  | Diagnostics & Debugging                 |
|                                     |                                                                                                    | Figure 2         | 3: FST Web GU                                                                                                    | l screen             |                  |                                         |

#### 4.3 Set IP Address for BACnet/IP and Modbus TCP

- Open a PC web browser, enter the default IP address of the ProtoNode 192.168.1.24 and connect to the ProtoNode.
- From the GUI main landing, click on Diagnostics and Debugging to get to the Utilities section of the GUI (to change IP Address and other capabilities). (See Figure 25)

| Firefox *                           | y Profile Configuration +                                                                                           |                                       | - 0       | x |
|-------------------------------------|----------------------------------------------------------------------------------------------------|---------------------------------------|-----------|---|
| 🗲 🕙 192.168.1.24/app/pr             | ofiles/profiles.htm                                                                                                 | V C 🛛 Soogle                          | ۹ م       | • |
| <b>FieldSe</b><br>Configuration Pa  | Prver<br>Innologies<br>rameters                                                                                     |                                       |           |   |
| Parameter Name                      | Parameter Description                                                                                               | Value                                 |           |   |
| node_offset                         | Determines the BACnet device object addresses.<br>A MODBUS node of 1 will be (node_offset+1) on BACnet.             | 50000 Submt                           |           |   |
| network_nr                          | Determines the BACnet network number of the Gateway.<br>All BACnet devices that is created will be on this network. | 50 Submt                              |           |   |
| Active profiles                     |                                                                                                    |                                       |           |   |
| Node ID Current prof<br>1 prof1.csv | Edit Remove                                                                                                    |                                       |           |   |
| Add                                 |                                                                                                    |                                       |           |   |
|                                     |                                                                                                    |                                       |           |   |
|                                     |                                                                                                    |                                       |           |   |
|                                     |                                                                                                    |                                       |           |   |
| HELP (?)                            | System Restart                                                                                                    | Diagnostics &                         | Debugging |   |
|                                     |                                                                                                    | Figure 24: FST Web GUI Utilities page |           |   |

- From the GUI's Utility page, click on setup and then Network Settings to enter the Edit IP Address Settings menu.
- Modify the IP address (N1 IP address field) of the ProtoNode Ethernet port.
- If necessary, change the Netmask (N1 Netmask field).
- Type in a new Subnet Mask
- If necessary, change the IP Gateway (Default Gateway field)
- Type in a new IP Gateway
- Note: If the ProtoNode is connected to a router, the IP Gateway of the ProtoNode should be set to the IP address of the router that it is connected to
- Reset ProtoNode
- Unplug Ethernet cable from PC and connect it to the network hub or router

| FSGUI Prototype - Mozilla Firefox                                                                                             |                                                                                                   |                                                           |
|----------------------------------------------------------------------------------------------------|---------------------------------------------------------------------------------------------------|-----------------------------------------------------------|
| The Eak View History Bookman's Tanoo: Dois Telp                                                                               |                                                                                                   |                                                           |
|                                                                                                    |                                                                                                   |                                                           |
| C 192.168.1.24/#22_OID                                                                                                    |                                                                                                   | 😭 🔹 📲 🔹 AVG Secure Search 🛛 🔑 💼                           |
| FieldServer                                                                                                    |                                                                                                   | Contact us                                                |
| Navigation Tree                                                                                                    | Network Settings                                                                                  |                                                           |
| ProtoCessor FFP485 Camry - ProtoCessor GL     Ju About     Setup     Ju Setup     Ju Setup     Ju Setup     Ju Setup Kastinga | IP Settings                                                                                       |                                                           |
| View<br>User Messages                                                                                                    | Note<br>Updated settings only take effect after a System Restart. If the IP Address is changed ye | ou will need to direct your browser to the new IP Address |
|                                                                                                    | after the System Restart.                                                                         |                                                           |
|                                                                                                    | N1 IP Address 192.                                                                                | 168.1.24                                                  |
|                                                                                                    | N1 Netmask 255.                                                                                   | 255.255.0                                                 |
|                                                                                                    | N1 DHCP Client State DISA                                                                         | ABLED                                                     |
|                                                                                                    | N1 DHCP Server State DISA                                                                         | ABLED                                                     |
|                                                                                                    | Defe Hosterner                                                                                    |                                                           |
|                                                                                                    |                                                                                                   |                                                           |
|                                                                                                    |                                                                                                   | opdate in Settings                                        |
|                                                                                                    |                                                                                                   |                                                           |
| ٠                                                                                                    | HELP (F1) System Restart                                                                          |                                                           |
|                                                                                                    |                                                                                                   |                                                           |
|                                                                                                    | Figure 25: Changing IP Address via FST Web G                                                      | UI                                                        |

#### 5 COMMISSIONING PROTONODE LER ON A LONWORKS NETWORK

Commissioning may only be performed by the LonWorks administrator.

#### 5.1 Commissioning ProtoNode LER on a LonWorks Network

The User will be prompted by the LonWorks Administrator to hit the Service Pin on the ProtoNode LER at the correct step of the Commissioning process which is different for each LonWorks Network Management Tool.

• If an XIF file is required, see steps in Section 5.1.1 to generate XIF

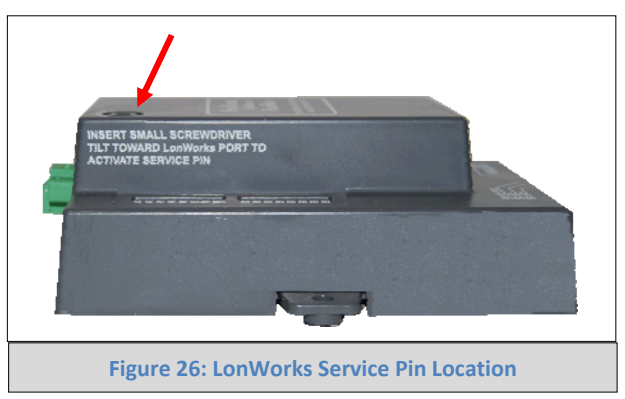

- 5.1.1 Instructions to Upload XIF File from ProtoNode LER Using FieldServer GUI Web Server
  - Connect a standard cat5 Ethernet cable between the PC and ProtoNode
  - The Default IP Address of ProtoNode is **192.168.1.24**, Subnet Mask is **255.255.255.0**. If the PC and ProtoNode are on different IP Networks, assign a static IP Address to the PC on the 192.168.1.xxx network
  - For Windows XP:

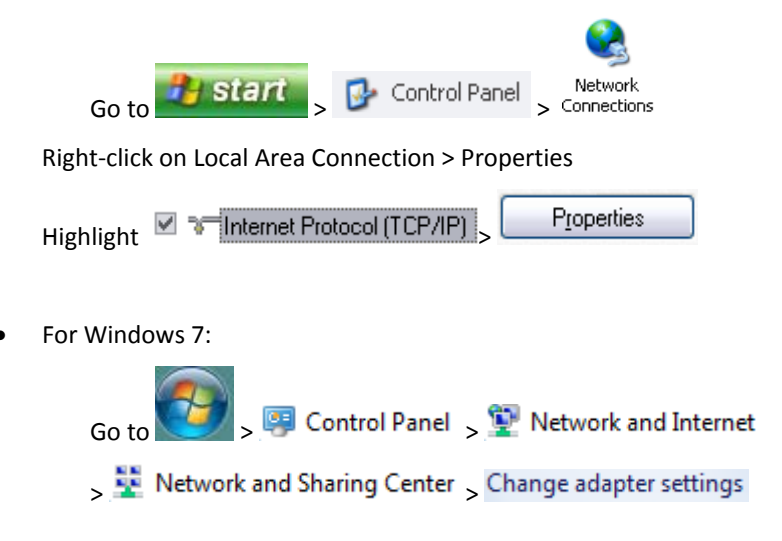

Right-click on Local Area Connection > Properties

Highlight Internet Protocol Version 4 (TCP/IPv4) > Properties

• For Windows XP and Windows 7, select: Use the following IP address

•

| P address:            | 192.168.1.11        |
|-----------------------|---------------------|
| S <u>u</u> bnet mask: | 255 . 255 . 255 . 0 |
| Default gateway:      |                     |

- Open a web browser and go to the following address: IP address of ProtoCessor/fserver.xif
- Example: 192.168.1.24/fserver.xif
- If the web browser prompts you to save file, save the file onto the PC. If the web browser displays the xif file as a web page, save the file on your PC as fserver.xif

| ( ) 192.168.1.24//server.xif                                                                                                    | 🔻 C             | ۶ 🏫 | E - |
|----------------------------------------------------------------------------------------------------|-----------------|-----|-----|
| File: fserver.xif generated by LonDriver Revision 1.30(d), XIF Version 4.0<br>Copyright (c) 2000-2012 by FieldServer Technologies<br>All Rights Reserved. Run on Thu Jan 1 00:00:00 1970                                                                                                    |                 |     |     |
| 90:00:95:47:1E:02:04:7C<br>2 15 1 4 0 14 11 3 3 12 14 11 11 11 1 3 0 16 63 0 1 11 4<br>32 5 19 13 22 0 0 15 5 3 109 63<br>1 7 1 0 4 4 4 15 200 0<br>78125 0 0 0 0 0 0 0 0 0 0 0 0<br>0 0 0 0 0 0 0                                                                                                    |                 |     |     |
| VAR nviAnalog_01 0 0 0 0 0<br>0 1 63 0 0 0 0 0 0 0 0 0 0<br>*<br>51 * 1<br>4 0 4 0 0<br>VAR nvoAnalog_01 1 0 0 0<br>0 1 63 1 0 0 0 0 0 0 0 0<br>*<br>51 * 1<br>4 0 4 0 0<br>VAR nviBinary_01 2 0 0 0<br>0 1 63 0 0 0 0 0 0 0 0 0<br>*<br>55 * 2<br>1 0 0 0 0<br>VAR nvoBinary_01 3 0 0<br>0 0 0<br>*<br>55 * 2 |                 |     | Е   |
| 10010                                                                                                    |                 |     | *   |
| Figure 27: Sample of Fserver.XIF File                                                                                                    | Being Generated |     |     |

#### 6 CAS BACNET EXPLORER FOR VALIDATING PROTONODE IN THE FIELD

ProtoCessor has arranged a complementary 2 week fully functional copy of CAS BACnet Explorer (through Chipkin Automation) that can be used to validate BACnet MS/TP and/or BACnet/IP communications of ProtoNode in the field without having to have the BMS Integrator on site. A Serial or USB to RS-485 converter is needed to test BACnet MS/TP.

#### 6.1 Downloading the CAS Explorer and Requesting an Activation Key

• To request the complementary BACnet CAS key, go to <a href="http://app.chipkin.com/activation/twoweek/">http://app.chipkin.com/activation/twoweek/</a> and fill in all the information. Enter Vendor Code "Cosmogas2014". Once completed, the key will be sent to the email address that was submitted. From this email, the long key will need to be copied and pasted into the CAS key activation page.

| u have two choices                                                                                               |                                                                                                    |
|----------------------------------------------------------------------------------------------------|----------------------------------------------------------------------------------------------------|
| <ol> <li>Activate your account for<br/>To request a two week account<br/>Note: Your contact info will</li> </ol> | two weeks<br>punt activation, simply complete this form and request a new product key from within the CAS BACnet Explorer.<br>be used by chipkin to contact you. If your contact info is invalid or you are unreachable your account will be revoked. |
| Name:                                                                                                    |                                                                                                    |
| Company:                                                                                                    |                                                                                                    |
| Address:                                                                                                    | A<br>                                                                                                    |
| Phone number:                                                                                                    |                                                                                                    |
| Email Address:                                                                                                   |                                                                                                    |
| Vendor code:                                                                                                    |                                                                                                    |
| Product:                                                                                                    | CAS BACnet Explorer                                                                                                    |
|                                                                                                    | Request a two week account                                                                                                    |
| <ol> <li>Purchase<br/>You can buy the CAS BAC</li> <li>el free to <u>contact us</u> with any qu</li> </ol>       | net Explorer to get a full account from If you have one, you can use your discount coupon on the web page. <u>Visit this page</u><br>estions you may have.                                                                                            |

- Go to the following web site, download and install the CAS BACnet Explorer to your PC: http://www.chipkin.com/technical-resources/cas-bacnet-explorer/
- In the CAS Activation form, enter the email address and paste the CAS key that was sent. Once completed, select Activation.

| – License<br>– Network<br>– Preferences<br>– Auto Update | License                                                                                                    |
|----------------------------------------------------------|----------------------------------------------------------------------------------------------------|
|                                                          | Email Address                                                                                                    |
| - About                                                  | Product key                                                                                                    |
|                                                          |                                                                                                    |
|                                                          | TPlease copy and past the activation key from your email in to this dialog and click activate.                                                                                 |
|                                                          | If you do not have an activation key, you can request now by entering a valid email<br>address and clicking the request a key button.           Activate         Request a key |
|                                                          | OK Cancel Acoly                                                                                                    |

#### 6.2 CAS BACnet Setup

These are the instructions to set CAS Explorer up for the first time on BACnet MS/ST and BACnet/IP.

#### 6.2.1 CAS BACnet MS/TP Setup

- Using the Serial or USB to RS-485 converter, connect it to your PC and the 3 Pin BACnet MS/TP connector on ProtoNode RER.
- In CAS Explorer, do the following:
  - o Click on settings
  - Check the BACnet MSTP box and uncheck the BACnet/IP and BACnet Ethernet boxes
  - o Set the BACnet MSTP MAC address to 0
  - o Set the BACnet MSTP Baud Rate to 38400
  - o Click Ok
  - o On the bottom right-hand corner, make sure that the BACnet MSTP box is green
  - o Click on discover
  - o Check all 4 boxes
  - o Click Send

#### 6.2.2 CAS BACnet BACnet/IP Setup

- See Section 5.1 to set the IP address and subnet of the PC that will be running the CAS Explorer.
- Connect a straight through or cross Ethernet cable from the PC to ProtoNode.
- In CAS Explorer, do the following:
  - o Click on settings
  - $\circ$  ~ Check the BACnet/IP box and uncheck the BACnet MSTP and BACnet Ethernet boxes
  - o In the "Select a Network Device" box, select the network card of the PC by clicking on it
  - o Click Ok
  - o On the bottom right-hand corner, make sure that the BACnet/IP box is green
  - $\circ \quad \text{Click on discover}$
  - o Check all 4 boxes
  - o Click Send

#### Appendix A. Troubleshooting

#### Appendix A.1. Check Wiring and Settings

- No COMS on Modbus RTU side. If Tx/Rx are not flashing rapidly then there is a COM issue on the Modbus side and you need to check the following things:
  - Visual observations of LEDs on ProtoNode. (Appendix A.4)
  - o Check baud rate, parity, data bits, stop bits
  - Check Modbus device address
  - Verify wiring
  - o Verify all the Modbus RTU devices that were discovered in FST Web Configurator. (See Section 204.2)
  - Field COM problems:
    - Visual observations of LEDs on ProtoNode. (Appendix A.4)
    - o Visual dipswitch settings (using correct baud rate and device instance)
    - Verify IP address setting
    - o Verify wiring

#### If the problem still exists, a Diagnostic Capture needs to be taken and sent to FieldServer. (Appendix A.2)

Appendix A.2. Take Diagnostic Capture With the FieldServer Utilities

- Once the log is Diagnostic Capture is complete, email it to support@protocessor.com. The Diagnostic Capture will allow us to rapidly diagnose the problem.
- Make sure the FieldServer utilities are loaded on the PC http://fieldserver.com/techsupport/utility/utility.php

Ethernet Port

- Disable any wireless Ethernet adapters on the PC/Laptop
- Disable firewall and virus protection software if possible
- Connect a standard cat5 Ethernet cable between the PC and ProtoNode
- The Default IP Address of ProtoNode is **192.168.1.24**, Subnet Mask is **255.255.255.0**. If the PC and ProtoNode are on different IP Networks, assign a static IP Address to the PC on the 192.168.1.xxx network
- For Windows XP:

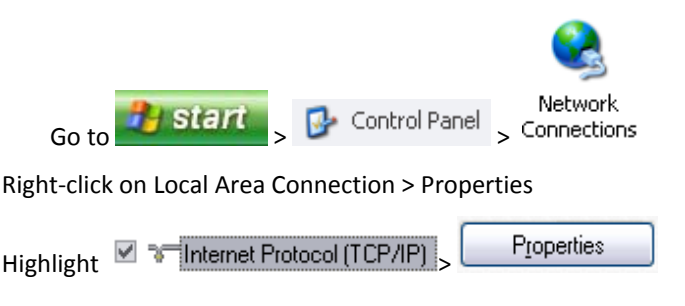

• For Windows 7:

| Go to So to So to | > 🕎 Network and Internet  |
|----------------------------------------------------------------------------------------------------|---------------------------|
| > 🚆 Network and Sharing Center                                                                                                    | > Change adapter settings |

Right-click on Local Area Connection > Properties

| Highlight 🗹 | Internet Protocol Version 4 (TCP/IPv4) > | P <u>r</u> operties |
|-------------|------------------------------------------|---------------------|
|-------------|------------------------------------------|---------------------|

• For Windows XP and Windows 7, select: Use the following IP address

| <u>I</u> P address:   | 192.168.1.11        |
|-----------------------|---------------------|
| S <u>u</u> bnet mask: | 255 . 255 . 255 . 0 |
| Default gateway:      |                     |

• Double click on the FST Diag Utility

٠

- Step 1: Select a Field Server IP Address
- The IP address can be entered manually or selected by clicking on button 1 using the Utility

| FST_Log X                                                                                                    |
|----------------------------------------------------------------------------------------------------|
| Menu         Type in the ProtoNode IP address           Field Server IP Address         Default IP Address is 192.168.1.24 |
| Drivers                                                                                                    |
| Short Log<br>Short Log<br>Long Log                                                                                         |
|                                                                                                    |
|                                                                                                    |
| Press here to retrieve the IP address.                                                                                     |
| 1. Generation 2. Take log 3. Send log 4. Exit                                                                              |
|                                                                                                    |
| Locate where the log is saved on the PC                                                                                    |

| FST_Log X                  |  |
|----------------------------|--|
| Field Server IP Address    |  |
| Drivers Select a log type. |  |
| Short Log<br>Long Log      |  |
|                            |  |
| Press the Take Log button. |  |
|                            |  |

- Step 2: Take a Log
- Press the Take Log button. While the Utility runs a few DOS prompts will flash across the monitor. Don't click or type anything in to these DOS prompts. This step may take a few minutes depending on the chosen Log Type and computer speed. When the Utility is finished you will be presented with a log of events that have occurred.
- <u>Step 3</u>: Send Log
- Click the "Send Log" button located near the bottom of the dialog. The following dialog should appear

| FST_Diag: Send your log files to FieldServer Tech Support 💦 🔀                                                                      |   |  |  |  |  |  |  |
|----------------------------------------------------------------------------------------------------|---|--|--|--|--|--|--|
| You can send the send the log file(s) to FieldServer Technical Support by yourself.<br>This is where your log file(s) are located. |   |  |  |  |  |  |  |
| C:\Program Files\FieldServer\FST_Diag\upload.zip                                                                                   | 1 |  |  |  |  |  |  |
| Click here if you want us to locate the folder for you using Explorer                                                              |   |  |  |  |  |  |  |
| Locate folder Close                                                                                                    |   |  |  |  |  |  |  |

- Push the 'Locate Folder' button to launch explorer and have it point directly at the correct folder. The file upload.zip must be sent to support@fieldserver.com
- <u>Step 4</u>: Close the Program
- Press the exit button when the log is completed
   <u>4. Exit</u>

Appendix A.3. Setting the Network Number for BACnet/IP when more than one ProtoNode is on the same Subnet

On the main Web Configurator screen, update the Network Number in the Network\_Nr and hit Submit. Please note that the default value is 50.

| 1922.163.124 rapp/profiles.htm C C C cogir P A  Configuration Parameters Configuration Parameter Description Value  arameter Name Parameter Description Value  deloffset Determines the BACnet device object addresses.  50000 Submit etwork_nr Determines the BACnet network number of the Gateway.  50 Submit                                                                                                    | 192.168.1.24/app/p |                                                                                                    |              |            |                        |
|----------------------------------------------------------------------------------------------------|--------------------|----------------------------------------------------------------------------------------------------|--------------|------------|------------------------|
| Configuration Parameters         arameter Name       Parameter Description         Value         ode_offset       Determines the BACnet device object addresses.<br>A MODBUS node of 1 will be (node_offset+1) on BACnet.         setwork_nr       Determines the BACnet devices that is created will be on this network.         50       Submit                                                                     |                    | rofiles/profiles.htm                                                                                                |              | ⊽ C Google | ۶ 🏫                    |
| FieldServer<br>Technologies       Configuration Parameters       arameter Name     Parameter Description     Value       ode_offset     Determines the BACnet device object addresses.<br>A MODBUS node of 1 will be (node_offset+1) on BACnet.<br>MODBUS node of 1 will be (node_offset+2) on BACnet.<br>Blacnet devices that is created will be on this network.     5000                                           | 0                  |                                                                                                    |              |            |                        |
| Configuration Parameters       arameter Name     Parameter Description     Value       ode_offset     Determines the BACnet device object addresses.<br>A MODBUS node of 1 will be (node_offset+1) on BACnet.     50000     Submit       etwork_nr     Determines the BACnet devices that is created will be on this network.     50     Submit                                                                       | FieldS             | erver                                                                                                    |              |            |                        |
| arameter Name         Parameter Description         Value           ode_offset         Determines the BACnet device object addresses.<br>A MODBUS node of 1 will be (node_offset+1) on BACnet.<br>A Bacnet devices that is created will be on this network.         50000         Submit           etwork_nr         Determines the BACnet devices that is created will be on this network.         50         Submit | Configuration Pr   | arameters                                                                                                    |              |            |                        |
| ode_offset     Determines the BACnet device object addresses.<br>A MODBUS node of 1 will be (node_offset+1) on BACnet.     50000     Submit       etwork_m     Determines the BACnet devices that is created will be on this network.     50     Submit                                                                                                    | Parameter Name     | Parameter Description                                                                                               | Value        |            |                        |
| etwork_m Determines the BACnet network number of the Gateway. 50 Submit                                                                                                    | node_offset        | Determines the BACnet device object addresses.<br>A MODBUS node of 1 will be (node_offset+1) on BACnet.             | S0000 Submit |            |                        |
|                                                                                                    | network_nr         | Determines the BACnet network number of the Gateway.<br>All BACnet devices that is created will be on this network. | 50 Submit    |            |                        |
| A share on File-                                                                                                    |                    |                                                                                                    |              |            |                        |
| Active promes                                                                                                    | Active profiles    |                                                                                                    |              |            |                        |
| a ID Current excite                                                                                                    | a ID Current pro   | file                                                                                                    |              |            |                        |
| are us current prome                                                                                                    |                    |                                                                                                    |              |            |                        |
| a di curren pronie                                                                                                    |                    |                                                                                                    |              |            |                        |
|                                                                                                    |                    |                                                                                                    |              |            |                        |
|                                                                                                    |                    |                                                                                                    |              |            |                        |
|                                                                                                    |                    |                                                                                                    |              |            |                        |
|                                                                                                    |                    |                                                                                                    |              |            |                        |
|                                                                                                    |                    |                                                                                                    |              |            |                        |
|                                                                                                    |                    |                                                                                                    |              |            |                        |
|                                                                                                    |                    |                                                                                                    |              |            |                        |
|                                                                                                    |                    |                                                                                                    |              |            |                        |
|                                                                                                    |                    |                                                                                                    |              |            |                        |
|                                                                                                    |                    |                                                                                                    |              |            |                        |
|                                                                                                    | HEIP (7)           | Ticrovery Mode System Restart                                                                                       |              |            | Namostirs & Dehuvena   |
| HEP (?) Docovery Mode System Restart Dagnostics & Debugging                                                                                                    | HELP (7)           | Discovery Mode System Restart                                                                                       |              |            | Degnostics & Debugging |
| HEP () Oscovery Mode System Restart Dagrostics & Debugging                                                                                                    | HELP (7)           | Docovery Mode System Restart                                                                                        |              |            | Negrostics & Debugging |

#### Appendix A.4. LED Diagnostics for Modbus RTU Communications Between ProtoNode and Devices

Please see the diagram below for ProtoNode RER and LER LED Locations.

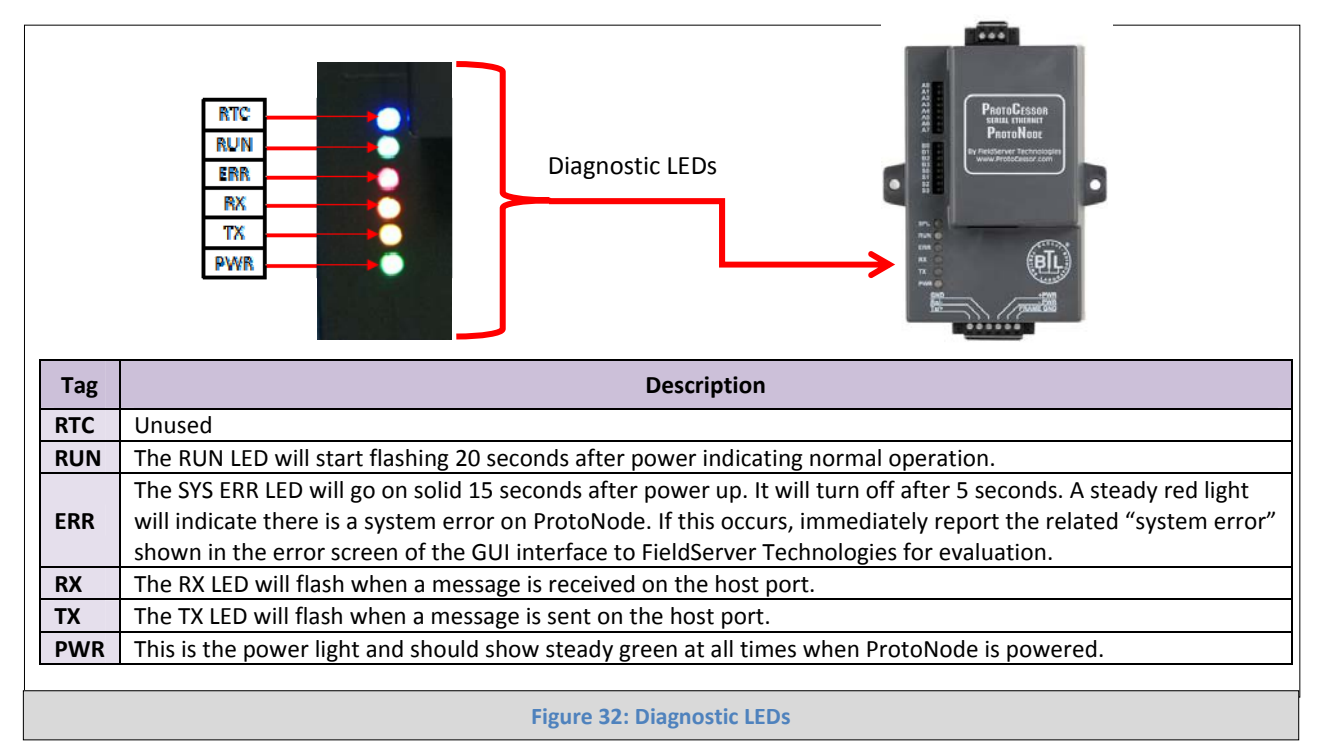

ProtoCessor 1991 Tarob Court Milpitas, California 95035 USA Web: www.protocessor.com Tel: (408) 964-4444 Fax: (408) 964-4425 email: support@protocessor.com

#### **Appendix B. Vendor Information - Cosmogas**

#### Appendix B.1. Argus Modbus RTU Mappings to BACnet MS/TP, BACnet/IP, Metasys N2 and LonWorks

| Point Name          | BACnet<br>Object<br>Type | BACnet<br>Object ID | N2<br>Data<br>Type | N2 Point<br>Address | Lon Name             | Lon SNVT             | Description                                                                                                    |
|---------------------|--------------------------|---------------------|--------------------|---------------------|----------------------|----------------------|----------------------------------------------------------------------------------------------------|
| Modbus Units        | AV                       | 1                   | AO                 | 1                   | nvoModUni<br>ts_000  | SNVT_count_<br>f     | Bit 0: °C/°F<br>Bit 1: bar/psi                                                                                                    |
| State               | AI                       | 2                   | AI                 | 2                   | nvoState_0<br>02     | SNVT_count_<br>f     | State of the burner on<br>appliances with one burner<br>only                                                                                                    |
| Status              | AI                       | 3                   | AI                 | 3                   | nvoStatus_<br>003    | SNVT_count_<br>f     | Status of the burner on<br>appliances with one burner<br>only                                                                                                   |
| Error Code          | AI                       | 4                   | AI                 | 4                   | nvoErrCode<br>_004   | SNVT_count_<br>f     | Error code on <u>appliances</u><br>with one burner only For<br>complete error list, see the<br>heater manual.<br><u>255 means "No error".</u>                   |
| Boiler CH SP        | AV                       | 5                   | AO                 | 5                   | nvoBlrCHSP<br>_006   | SNVT_count_<br>f     | Heating setpoint: range 68 to 179 °F                                                                                                    |
| Boiler DHW SP       | AV                       | 6                   | AO                 | 6                   | nvoBlrDHW<br>SP_007  | SNVT_count_<br>f     | Indirect water heater<br>setpoint: range 104 to 140<br>°F                                                                                                    |
| CH Mode             | AV                       | 7                   | AO                 | 7                   | nvoCHMod<br>e_010    | SNVT_count_<br>f     | 0: CH with RT;<br>1: CH with RT and outdoor<br>reset;<br>2: CH with full outdoor<br>reset;<br>3: CH with permanent heat<br>demand;<br>4: CH with 0-10 Vcc input |
| DHW Mode            | AV                       | 8                   | AO                 | 8                   | nvoDHWM<br>ode_011   | SNVT_count_<br>f     | 0 = no DHW;<br>1 = DHW store with<br>sensor;<br>2 = DHW store with<br>thermostat;<br>3 = N/A;<br>4 = N/A;<br>5 = N/A                                            |
| Supply Temp         | AI                       | 9                   | AI                 | 9                   | nvoSupTmp<br>_012    | SNVT_count_<br>f     | Supply temperature of the Burner 1 (Master)                                                                                                    |
| Return Temp         | AI                       | 10                  | AI                 | 10                  | nvoRetTmp<br>_013    | SNVT_count_<br>f     | Return temperature of the<br>Burner 1 (Master)                                                                                                    |
| DHW Temp            | AI                       | 11                  | AI                 | 11                  | nvoDHWT<br>mp_014    | SNVT_count_<br>f     | DHW tank temperature                                                                                                    |
| Flue Gas Temp       | AI                       | 12                  | AI                 | 12                  | nvoFluGasT<br>mp_015 | SNVT_count_<br>f     | Flue gas temperature of the Burner 1 (Master)                                                                                                    |
| Heat Exchanger Temp | AI                       | 13                  | AI                 | 13                  | nvoHtExcT<br>mp_016  | SNVT_count_<br>f     | Header Temperature<br>(Header on the back of the<br>heater)                                                                                                    |
| Firing Rate         | AI                       | 14                  | AI                 | 14                  | nvoFirRate_<br>017   | SNVT_lev_pe<br>rcent | Firing rate on <u>appliances</u><br>with one burner only                                                                                                    |
| Flame Current       | AI                       | 15                  | AI                 | 15                  | nvoFlmCrnt<br>_019   | SNVT_count_<br>f     | Flame current of the<br>Burner 1 (Master)                                                                                                    |
| Water Pressure      | AI                       | 16                  | AI                 | 16                  | nvoWtrPrs_<br>020    | SNVT_count_<br>f     | Water pressure                                                                                                    |
| Analog in           | AI                       | 17                  | AI                 | 17                  | nvoAnalogi<br>n_021  | SNVT_count_<br>f     | Firing rate on <u>appliances</u><br>with one burner only                                                                                                    |
| CH pump             | AI                       | 18                  | AI                 | 18                  | nvoCHpum<br>p_024    | SNVT_count_<br>f     | State of the Burner 1<br>(Master) motorized valve<br>(if any)                                                                                                   |
| Dependent_1 State   | AI                       | 19                  | AI                 | 19                  | nvoD1State<br>_048   | SNVT_count_<br>f     | State of the Burner 1<br>(Master)                                                                                                    |
| Dependent_1 Status  | AI                       | 20                  | AI                 | 20                  | nvoD1Statu<br>s_049  | SNVT_count_<br>f     | Status of the Burner 1<br>(Master)                                                                                                    |

| Dependent_1 Error Code        | AI | 21 | AI | 21 | nvoD1ErrN            | SNVT_count_          | Error code of the Burner 1                                              |
|-------------------------------|----|----|----|----|----------------------|----------------------|-------------------------------------------------------------------------|
|                               |    |    |    |    | um_050               | t                    | (Master)                                                                |
| Dependent_1 Firing Rate       | AI | 22 | AI | 22 | nvoD1FirRa           | SNVT_lev_pe          | Firing rate of the Burner 1                                             |
|                               |    |    |    |    | t_051                | rcent                | (Master)                                                                |
| Dependent_2 State             | AI | 23 | AI | 23 | nvoD2State<br>052    | SNVT_count_<br>f     | State of the Burner 2                                                   |
| Dependent_2 Status            | AI | 24 | AI | 24 | nvoD2Statu<br>s 053  | SNVT_count_<br>f     | Status of the Burner 2                                                  |
| Dependent_2 Error Code        | AI | 25 | AI | 25 | nvoD2ErrN<br>um 054  | SNVT_count_<br>f     | Error code of the Burner 2                                              |
| Dependent_2 Firing Rate       | AI | 26 | AI | 26 | nvoD2FirRa<br>t 055  | SNVT_lev_pe<br>rcent | Firing rate of the Burner 2                                             |
| Dependent_3 State             | AI | 27 | AI | 27 | nvoD3State<br>056    | SNVT_count_<br>f     | State of the Burner 3                                                   |
| Dependent_3 Satus             | AI | 28 | AI | 28 | nvoD3Satus<br>057    | SNVT_count_<br>f     | Status of the Burner 3                                                  |
| Dependent_3 Error Code        | AI | 29 | AI | 29 | nvoD3ErrN<br>um 058  | SNVT_count_<br>f     | Error code of the Burner 3                                              |
| Dependent_3 Firing Rate       | AI | 30 | AI | 30 | nvoD3FirRa<br>t 059  | SNVT_lev_pe<br>rcent | Firing rate of the Burner 3                                             |
| Dependent_4 State             | AI | 31 | AI | 31 | nvoD4State<br>060    | SNVT_count_<br>f     | State of the Burner 4                                                   |
| Dependent_4 Status            | AI | 32 | AI | 32 | nvoD4Statu<br>s_061  | SNVT_count_<br>f     | Status of the Burner 4                                                  |
| Dependent_4 Error Code        | AI | 33 | AI | 33 | nvoD4ErrN<br>um 062  | SNVT_count_<br>f     | Error code of the Burner 4                                              |
| Dependent_4 Firing Rate       | AI | 34 | AI | 34 | nvoD4FirRa<br>t_063  | SNVT_lev_pe<br>rcent | Firing rate of the Burner 4                                             |
| Spring Outdoor Air Temp       | AV | 35 | AO | 35 | nvoHiOATm<br>p_082   | SNVT_count_<br>f     | Spring outdoor<br>temperature (parameter<br>2023 of the boiler)         |
| Spring Supply Temp            | AV | 36 | AO | 36 | nvoMinOAS<br>P_083   | SNVT_count_<br>f     | Spring supply temperature<br>(parameter 2024 of the<br>boiler)          |
| Winter Supply Temp            | AV | 37 | AO | 37 | nvoMaxOA<br>SP_085   | SNVT_count_<br>f     | Winter supply temperature<br>(parameter 2022 of the<br>boiler)          |
| Warm Weather Shutdown<br>Temp | AV | 38 | AO | 38 | nvoOAShdn<br>Tmp_086 | SNVT_count_<br>f     | Warm weather shut down<br>temperature (parameter<br>2020 of the boiler) |
| Night Setback Temp            | AV | 39 | AO | 39 | nvoNightSt<br>bk_087 | SNVT_count_<br>f     | Night setback temperature<br>(parameter 2027 of the<br>boiler)          |
| Outdoor Temp                  | AI | 40 | AI | 40 | nvoOutsidT<br>mp_089 | SNVT_count_<br>f     | Outdoor temperature                                                     |
| Control Register              | MV | 95 | MV | 95 | nviCtlWord<br>_109   | SNVT_count_<br>f     | Set to 1 before any variable change                                     |

#### Appendix C. MAC Address DIP Switch Settings

#### Appendix C.1. MAC Address DIP Switch Settings

| Address | A0  | A1  | A2  | A3  | A4  | A5  | A6  | A7  |
|---------|-----|-----|-----|-----|-----|-----|-----|-----|
| 0       | Off | Off | Off | Off | Off | Off | Off | Off |
| 1       | On  | Off | Off | Off | Off | Off | Off | Off |
| 2       | Off | On  | Off | Off | Off | Off | Off | Off |
| 3       | On  | On  | Off | Off | Off | Off | Off | Off |
| 4       | Off | Off | On  | Off | Off | Off | Off | Off |
| 5       | On  | Off | On  | Off | Off | Off | Off | Off |
| 6       | Off | On  | On  | Off | Off | Off | Off | Off |
| 7       | On  | On  | On  | Off | Off | Off | Off | Off |
| 8       | Off | Off | Off | On  | Off | Off | Off | Off |
| 9       | On  | Off | Off | On  | Off | Off | Off | Off |
| 10      | Off | On  | Off | On  | Off | Off | Off | Off |
| 11      | On  | On  | Off | On  | Off | Off | Off | Off |
| 12      | Off | Off | On  | On  | Off | Off | Off | Off |
| 13      | On  | Off | On  | On  | Off | Off | Off | Off |
| 14      | Off | On  | On  | On  | Off | Off | Off | Off |
| 15      | On  | On  | On  | On  | Off | Off | Off | Off |
| 16      | Off | Off | Off | Off | On  | Off | Off | Off |
| 17      | On  | Off | Off | Off | On  | Off | Off | Off |
| 18      | Off | On  | Off | Off | On  | Off | Off | Off |
| 19      | On  | On  | Off | Off | On  | Off | Off | Off |
| 20      | Off | Off | On  | Off | On  | Off | Off | Off |
| 21      | On  | Off | On  | Off | On  | Off | Off | Off |
| 22      | Off | On  | On  | Off | On  | Off | Off | Off |
| 23      | On  | On  | On  | Off | On  | Off | Off | Off |
| 24      | Off | Off | Off | On  | On  | Off | Off | Off |
| 25      | On  | Off | Off | On  | On  | Off | Off | Off |
| 26      | Off | On  | Off | On  | On  | Off | Off | Off |
| 27      | On  | On  | Off | On  | On  | Off | Off | Off |
| 28      | Off | Off | On  | On  | On  | Off | Off | Off |
| 29      | On  | Off | On  | On  | On  | Off | Off | Off |
| 30      | Off | On  | On  | On  | On  | Off | Off | Off |
| 31      | On  | On  | On  | On  | On  | Off | Off | Off |
| 32      | Off | Off | Off | Off | Off | On  | Off | Off |
| 33      | On  | Off | Off | Off | Off | On  | Off | Off |
| 34      | Off | On  | Off | Off | Off | On  | Off | Off |
| 35      | On  | On  | Off | Off | Off | On  | Off | Off |
| 36      | Off | Off | On  | Off | Off | On  | Off | Off |
| 37      | On  | Off | On  | Off | Off | On  | Off | Off |
| 38      | Off | On  | On  | Off | Off | On  | Off | Off |
| 39      | On  | On  | On  | Off | Off | On  | Off | Off |
| 40      | Off | Off | Off | On  | Off | On  | Off | Off |
| 41      | On  | Off | Off | On  | Off | On  | Off | Off |
| 42      | Off | On  | Off | On  | Off | On  | Off | Off |
| 43      | On  | On  | Off | On  | Off | On  | Off | Off |
| 44      | Off | Off | On  | On  | Off | On  | Off | Off |
| 45      | On  | Off | On  | On  | Off | On  | Off | Off |
| 46      | Off | On  | On  | On  | Off | On  | Off | Off |

| Address | A0  | A1        | A2       | A3  | A4       | A5  | A6       | A7  |
|---------|-----|-----------|----------|-----|----------|-----|----------|-----|
| 47      | On  | On        | On       | On  | Off      | On  | Off      | Off |
| 48      | Off | Off       | Off      | Off | On       | On  | Off      | Off |
| 49      | On  | Off       | Off      | Off | On       | On  | Off      | Off |
| 50      | Off | On        | Off      | Off | On       | On  | Off      | Off |
| 51      | On  | On        | Off      | Off | On       | On  | Off      | Off |
| 52      | Off | Off       | On       | Off | On       | On  | Off      | Off |
| 53      | On  | Off       | On       | Off | On       | On  | Off      | Off |
| 54      | Off | On        | On       | Off | On       | On  | Off      | Off |
| 55      | On  | On        | On       | Off | On       | On  | Off      | Off |
| 56      | Off | Off       | Off      | On  | On       | On  | Off      | Off |
| 57      | On  | Off       | Off      | On  | On       | On  | Off      | Off |
| 58      | Off | On        | Off      | On  | On       | On  | Off      | Off |
| 59      | On  | On        | Off      | On  | On       | On  | Off      | Off |
| 60      | Off | Off       | On       | On  | On       | On  | Off      | Off |
| 61      | On  | Off       | On       | On  | On       | On  | Off      | Off |
| 62      | Off | On        | On       | On  | On       | On  | Off      | Off |
| 63      | On  | On        | On       | On  | On       | On  | Off      | Off |
| 64      | Off | Off       | Off      | Off | Off      | Off | On       | Off |
| 65      | On  | Off       | Off      | Off | Off      | Off | On       | Off |
| 66      | Off | On        | Off      | Off | Off      | Off | On       | Off |
| 67      | On  | On        | Off      | Off | Off      | Off | On       | Off |
| 68      | Off | Off       | On       | Off | Off      | Off | On       | Off |
| 69      | On  | Off       | On       | Off | Off      | Off | On       | Off |
| 70      | Off | On        | On       | Off | Off      | Off | On       | Off |
| 71      | On  | On        | On       | Off | Off      | Off | On       | Off |
| 72      | Off | Off       | Off      | On  | Off      | Off | On       | Off |
| 73      | On  | Off       | Off      | On  | Off      | Off | On       | Off |
| 74      | Off | On        | Off      | On  | Off      | Off | On       | Off |
| 75      | On  | On        | Off      | On  | Off      | Off | On       | Off |
| 76      | Off | Off       | On       | On  | Off      | Off | On       | Off |
| 77      | On  | Off       | On       | On  | Off      | Off | On       | Off |
| 78      | Off | On        | On       | On  | Off      | Off | On       | Off |
| 79      | On  | On        | On       | On  | Off      | Off | On       | Off |
| 80      | Off | Off       | Off      | Off | On       | Off | On       | Off |
| 81      | On  | Off       | Off      | Off | On       | Off | On       | Off |
| 82      | Off | On        | Off      | Off | On       | Off | On       | Off |
| 83      | On  | On        | Off      | Off | On       | Off | On       | Off |
| 84      | Off | Off       | On       | Off | On       | Off | On       | Off |
| 85      | On  | Off       | On       | Off | On       | Off | On       | Off |
| 86      | Off | On        | On       | Off | On       | Off | On       | Off |
| 87      | On  | On        | On       | Off | On       | Off | On       | Off |
| 88      | Ott | Off       | Off      | On  | On       | Off | On       | Off |
| 89      | On  | Off       | Off      | On  | On       | Off | On       | Off |
| 90      | Off | On        | Off      | On  | On       | Off | On       | Off |
| 91      | 0n  | Un<br>Off |          | On  | On<br>Or |     | On<br>Or |     |
| 92      |     |           | Un<br>Or | On  | On<br>On |     | On<br>Or |     |
| 93      | Un  | Off       | Un       | Un  | Un       | UIT | Un       | Off |

ProtoCessor 1991 Tarob Court Milpitas, California 95035 USA Web: www.protocessor.com Tel: (408) 964-4444 Fax: (408) 964-4425 email: support@protocessor.com

| Address | A0  | A1  | A2  | A3  | A4  | A5  | A6  | A7  |
|---------|-----|-----|-----|-----|-----|-----|-----|-----|
| 94      | Off | On  | On  | On  | On  | Off | On  | Off |
| 95      | On  | On  | On  | On  | On  | Off | On  | Off |
| 96      | Off | Off | Off | Off | Off | On  | On  | Off |
| 97      | On  | Off | Off | Off | Off | On  | On  | Off |
| 98      | Off | On  | Off | Off | Off | On  | On  | Off |
| 99      | On  | On  | Off | Off | Off | On  | On  | Off |
| 100     | Off | Off | On  | Off | Off | On  | On  | Off |
| 101     | On  | Off | On  | Off | Off | On  | On  | Off |
| 102     | Off | On  | On  | Off | Off | On  | On  | Off |
| 103     | On  | On  | On  | Off | Off | On  | On  | Off |
| 104     | Off | Off | Off | On  | Off | On  | On  | Off |
| 105     | On  | Off | Off | On  | Off | On  | On  | Off |
| 106     | Off | On  | Off | On  | Off | On  | On  | Off |
| 107     | On  | On  | Off | On  | Off | On  | On  | Off |
| 108     | Off | Off | On  | On  | Off | On  | On  | Off |
| 109     | On  | Off | On  | On  | Off | On  | On  | Off |
| 110     | Off | On  | On  | On  | Off | On  | On  | Off |
| 111     | On  | On  | On  | On  | Off | On  | On  | Off |
| 112     | Off | Off | Off | Off | On  | On  | On  | Off |
| 113     | On  | Off | Off | Off | On  | On  | On  | Off |
| 114     | Off | On  | Off | Off | On  | On  | On  | Off |
| 115     | On  | On  | Off | Off | On  | On  | On  | Off |
| 116     | Off | Off | On  | Off | On  | On  | On  | Off |
| 117     | On  | Off | On  | Off | On  | On  | On  | Off |
| 118     | Off | On  | On  | Off | On  | On  | On  | Off |
| 119     | On  | On  | On  | Off | On  | On  | On  | Off |
| 120     | Off | Off | Off | On  | On  | On  | On  | Off |
| 121     | On  | Off | Off | On  | On  | On  | On  | Off |
| 122     | Off | On  | Off | On  | On  | On  | On  | Off |
| 123     | On  | On  | Off | On  | On  | On  | On  | Off |
| 124     | Off | Off | On  | On  | On  | On  | On  | Off |
| 125     | On  | Off | On  | On  | On  | On  | On  | Off |
| 126     | Off | On  | On  | On  | On  | On  | On  | Off |
| 127     | On  | On  | On  | On  | On  | On  | On  | Off |
| 128     | Off | Off | Off | Off | Off | Off | Off | On  |
| 129     | On  | Off | Off | Off | Off | Off | Off | On  |
| 130     | Off | On  | Off | Off | Off | Off | Off | On  |
| 131     | On  | On  | Off | Off | Off | Off | Off | On  |
| 132     | Off | Off | On  | Off | Off | Off | Off | On  |
| 133     | On  | Off | On  | Off | Off | Off | Off | On  |
| 134     | Off | On  | On  | Off | Off | Off | Off | On  |
| 135     | On  | On  | On  | Off | Off | Off | Off | On  |
| 136     | Off | Off | Off | On  | Off | Off | Off | On  |
| 137     | On  | Off | Off | On  | Off | Off | Off | On  |
| 138     | Off | On  | Off | On  | Off | Off | Off | On  |
| 139     | On  | On  | Off | On  | Off | Off | Off | On  |
| 140     | Off | Off | On  | On  | Off | Off | Off | On  |
| 141     | On  | Off | On  | On  | Off | Off | Off | On  |
| 142     | Off | On  | On  | On  | Off | Off | Off | On  |

| Address A0 A1 A2 A3 A4 A5 A                                                                                                    | 6 A7                                                                                                    |
|----------------------------------------------------------------------------------------------------|----------------------------------------------------------------------------------------------------|
| 143 On On On On Off Off C                                                                                                    | ff On                                                                                                    |
| 144 Off Off Off Off On Off O                                                                                                    | ff On                                                                                                    |
| 145 On Off Off Off On Off O                                                                                                    | ff On                                                                                                    |
| 146 Off On Off Off On Off O                                                                                                    | ff On                                                                                                    |
| 147 On On Off Off On Off O                                                                                                    | ff On                                                                                                    |
| 148 Off Off On Off On Off O                                                                                                    | ff On                                                                                                    |
| 149 On Off On Off On Off C                                                                                                    | ff On                                                                                                    |
| 150 Off On On Off On Off C                                                                                                    | ff On                                                                                                    |
| 151 On On On Off On Off O                                                                                                    | off On                                                                                                    |
| 152 Off Off Off On On Off O                                                                                                    | ff On                                                                                                    |
| 153 On Off Off On On Off C                                                                                                    | ff On                                                                                                    |
| 154 Off On Off On On Off O                                                                                                    | ff On                                                                                                    |
| 155 On On Off On On Off C                                                                                                    | off On                                                                                                    |
| 156 Off Off On On On Off O                                                                                                    | off On                                                                                                    |
| 157 On Off On On On Off O                                                                                                    | ff On                                                                                                    |
| 158 Off On On On On Off C                                                                                                    | ff On                                                                                                    |
| 159 On On On On Off O                                                                                                    | ff On                                                                                                    |
| 160 Off Off Off Off Off On O                                                                                                    | ff On                                                                                                    |
| 161 On Off Off Off Off On O                                                                                                    | off On                                                                                                    |
| 162 Off On Off Off Off On O                                                                                                    | ff On                                                                                                    |
| 163 On On Off Off Off On C                                                                                                    | ff On                                                                                                    |
| 164 Off Off On Off Off On O                                                                                                    | ff On                                                                                                    |
| 165 On Off On Off Off On C                                                                                                    | ff On                                                                                                    |
| 166 Off On On Off Off On C                                                                                                    | off On                                                                                                    |
| 167 On On On Off Off On C                                                                                                    | off On                                                                                                    |
| 168 Off Off Off On Off On C                                                                                                    | ff On                                                                                                    |
| 169 On Off Off On Off On C                                                                                                    | off On                                                                                                    |
| 170 Off On Off On Off On C                                                                                                    | off On                                                                                                    |
| 171 On On Off On Off On C                                                                                                    | off On                                                                                                    |
| 172 Off Off On On Off On O                                                                                                    | off On                                                                                                    |
| 173 On Off On On Off On O                                                                                                    | ff On                                                                                                    |
| 174 Off On On On Off On C                                                                                                    | ff On                                                                                                    |
| 175 On On On On Off On O                                                                                                    | ff On                                                                                                    |
| 176 Off Off Off Off On On O                                                                                                    | ff On                                                                                                    |
| 177 On Off Off Off On On C                                                                                                    | ff On                                                                                                    |
| 178 Off On Off Off On On C                                                                                                    | ff On                                                                                                    |
| 179 On On Off Off On On C                                                                                                    | ff On                                                                                                    |
| 180 Off Off On Off On On C                                                                                                    | ff On                                                                                                    |
| 181 On Off On Off On On O                                                                                                    | ff On                                                                                                    |
| 182 Off On On Off On On O                                                                                                    | ff On                                                                                                    |
|                                                                                                    | "                                                                                                    |
| 183 On On On Off On On C                                                                                                    | ff On                                                                                                    |
| 183         On         On         On         Off         On         On         O           184         Off         Off         Off         On         On <td< td=""><td>off On<br/>off On</td></td<> | off On<br>off On                                                                                                    |
| 183         On         On         On         Off         On         On         O           184         Off         Off         Off         Off         On         On         On         O           185         On         Off         Off         O         On         On         On         O                                                                                                    | off On<br>off On<br>off On                                                                                                    |
| 183         On         On         On         Off         On         On         On           184         Off         Off         Off         Off         On         On         On         On           185         On         Off         Off         Off         On         On         On         On           186         Off         On         Off         On         On         On         On                                                                                                    | off On<br>off On<br>off On<br>off On                                                                                                    |
| 183         On         On         On         Off         On         On         O                             | Iff On<br>Iff On<br>Iff On<br>Iff On<br>Iff On                                                                                                    |
| 183         On         On         On         Off         On         On         O                             | off     On       off     On       off     On       off     On       off     On       off     On       off     On                                                                                                    |
| 183         On         On         On         Off         On         On         O                             | iff     On       iff     On       iff     On       iff     On       iff     On       iff     On       iff     On       iff     On       iff     On                                                                                 |
| 183         On         On         On         Off         On         On         O                             | fff     On       offf     On       offf     On       offf     On       offf     On       offf     On       offf     On       offf     On       offf     On       offf     On       offf     On       offf     On       offf     On |

ProtoCessor 1991 Tarob Court Milpitas, California 95035 USA Web: www.protocessor.com Tel: (408) 964-4444 Fax: (408) 964-4425 email: support@protocessor.com

| Address | A0  | A1  | A2  | A3  | A4  | A5  | A6 | A7 |
|---------|-----|-----|-----|-----|-----|-----|----|----|
| 192     | Off | Off | Off | Off | Off | Off | On | On |
| 193     | On  | Off | Off | Off | Off | Off | On | On |
| 194     | Off | On  | Off | Off | Off | Off | On | On |
| 195     | On  | On  | Off | Off | Off | Off | On | On |
| 196     | Off | Off | On  | Off | Off | Off | On | On |
| 197     | On  | Off | On  | Off | Off | Off | On | On |
| 198     | Off | On  | On  | Off | Off | Off | On | On |
| 199     | On  | On  | On  | Off | Off | Off | On | On |
| 200     | Off | Off | Off | On  | Off | Off | On | On |
| 201     | On  | Off | Off | On  | Off | Off | On | On |
| 202     | Off | On  | Off | On  | Off | Off | On | On |
| 203     | On  | On  | Off | On  | Off | Off | On | On |
| 204     | Off | Off | On  | On  | Off | Off | On | On |
| 205     | On  | Off | On  | On  | Off | Off | On | On |
| 206     | Off | On  | On  | On  | Off | Off | On | On |
| 207     | On  | On  | On  | On  | Off | Off | On | On |
| 208     | Off | Off | Off | Off | On  | Off | On | On |
| 209     | On  | Off | Off | Off | On  | Off | On | On |
| 210     | Off | On  | Off | Off | On  | Off | On | On |
| 211     | On  | On  | Off | Off | On  | Off | On | On |
| 212     | Off | Off | On  | Off | On  | Off | On | On |
| 213     | On  | Off | On  | Off | On  | Off | On | On |
| 214     | Off | On  | On  | Off | On  | Off | On | On |
| 215     | On  | On  | On  | Off | On  | Off | On | On |
| 216     | Off | Off | Off | On  | On  | Off | On | On |
| 217     | On  | Off | Off | On  | On  | Off | On | On |
| 218     | Off | On  | Off | On  | On  | Off | On | On |
| 219     | On  | On  | Off | On  | On  | Off | On | On |
| 220     | Off | Off | On  | On  | On  | Off | On | On |
| 221     | On  | Off | On  | On  | On  | Off | On | On |
| 222     | Off | On  | On  | On  | On  | Off | On | On |
| 223     | On  | On  | On  | On  | On  | Off | On | On |
| 224     | Off | Off | Off | Off | Off | On  | On | On |
| 225     | On  | Off | Off | Off | Off | On  | On | On |
| 226     | Off | On  | Off | Off | Off | On  | On | On |
| 227     | On  | On  | Off | Off | Off | On  | On | On |
| 228     | Off | Off | On  | Off | Off | On  | On | On |
| 229     | On  | Off | On  | Off | Off | On  | On | On |
| 230     | Off | On  | On  | Off | Off | On  | On | On |
| 231     | On  | On  | On  | Off | Off | On  | On | On |
| 232     | Off | Off | Off | On  | Off | On  | On | On |
| 233     | On  | Off | Off | On  | Off | On  | On | On |
| 234     | Off | On  | Off | On  | Off | On  | On | On |
| 235     | On  | On  | Off | On  | Off | On  | On | On |
| 236     | Off | Off | On  | On  | Off | On  | On | On |
| 237     | On  | Off | On  | On  | Off | On  | On | On |
| 238     | Off | On  | On  | On  | Off | On  | On | On |
| 239     | On  | On  | On  | On  | Off | On  | On | On |
| 240     | Off | Off | Off | Off | On  | On  | On | On |

| Address | A0  | A1  | A2  | A3  | A4 | A5 | A6 | A7 |
|---------|-----|-----|-----|-----|----|----|----|----|
| 241     | On  | Off | Off | Off | On | On | On | On |
| 242     | Off | On  | Off | Off | On | On | On | On |
| 243     | On  | On  | Off | Off | On | On | On | On |
| 244     | Off | Off | On  | Off | On | On | On | On |
| 245     | On  | Off | On  | Off | On | On | On | On |
| 246     | Off | On  | On  | Off | On | On | On | On |
| 247     | On  | On  | On  | Off | On | On | On | On |
| 248     | Off | Off | Off | On  | On | On | On | On |
| 249     | On  | Off | Off | On  | On | On | On | On |
| 250     | Off | On  | Off | On  | On | On | On | On |
| 251     | On  | On  | Off | On  | On | On | On | On |
| 252     | Off | Off | On  | On  | On | On | On | On |
| 253     | On  | Off | On  | On  | On | On | On | On |
| 254     | Off | On  | On  | On  | On | On | On | On |
| 255     | On  | On  | On  | On  | On | On | On | On |

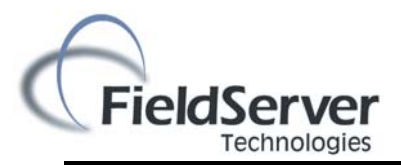

# **PROTOCESSOR**

**Appendix D. Reference** 

#### Appendix D.1. Specifications

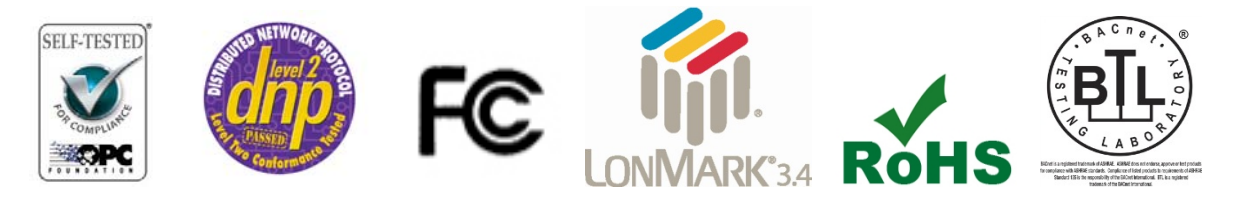

|                           | ProtoNode RER                                                                                                    | ProtoNode LER                                                                                                    |
|---------------------------|----------------------------------------------------------------------------------------------------|----------------------------------------------------------------------------------------------------|
| Electrical<br>Connections | One 6-pin Phoenix connector, one RS-485<br>+/- ground port, power +/- frame ground<br>port<br>One 3-pin RS-485 Phoenix connector, one<br>RS-485 +/- ground port<br>One Ethernet-10/100 Ethernet port | One 6-pin Phoenix connector, one RS-485<br>+/- ground port, power +/- frame ground<br>port<br>One Ethernet 10/100 BaseT port<br>One FTT-10 LonWorks port |
| Approvals:                | Pending CE (EN55022;EN55024; EN60950),<br>Conformance Tested, OPC Self-tested for Com<br>BTL Marked                                                                                                  | UL916, Pending FCC Class A Part 15, DNP3<br>pliance, RoHS Compliant, CSA 205 Approved<br>LonMark Certified                                               |
| Power<br>Requirements     | Multi-mode power adapte                                                                                                    | er: 9-30VDC or 12 - 24VAC                                                                                                    |
| Physical<br>Dimensions    | 11.5 cm L x 8.3 cm W x 4.1 cm H (4.5 x 3.2 x 1.                                                                                                    | 6 in.)                                                                                                    |
| Weight:                   | 0.2 kg (0.4 lbs)                                                                                                    |                                                                                                    |
| Operating<br>Temperature: | -40°C to 75°C (-40°F to167°F)                                                                                                    |                                                                                                    |
| Surge Suppression         | EN61000-4-2 ESD EN61000-4-3 EMC EN61000                                                                                                    | -4-4 EFT                                                                                                    |
| Humidity:                 | 5 - 90% RH (non-condensing)                                                                                                    |                                                                                                    |
| (Specifications subje     | ct to change without notice)                                                                                                    |                                                                                                    |
|                           | Figure 33: Specifications                                                                                                    | 5                                                                                                    |

Appendix D.1.1.

Compliance with UL Regulations

For UL compliance, the following instructions must be met when operating ProtoNode.

- The units shall be powered by listed LPS or Class 2 power supply suited to the expected operating temperature range.
- The interconnecting power connector and power cable shall:
  - Comply with local electrical code.
  - Be suited to the expected operating temperature range.
  - Meet the current and voltage rating for ProtoNode/Net
- Furthermore, the interconnecting power cable shall:
  - Be of length not exceeding 3.05m (118.3")
  - Be constructed of materials rated VW-1 or FT-1 or better
- If the unit is to be installed in an operating environment with a temperature above 65 °C, it should be installed in a Restricted Access Area requiring a key or a special tool to gain access

This device must not be connected to a LAN segment with outdoor wiring.

#### Appendix E. Cascade connection with MODBUS

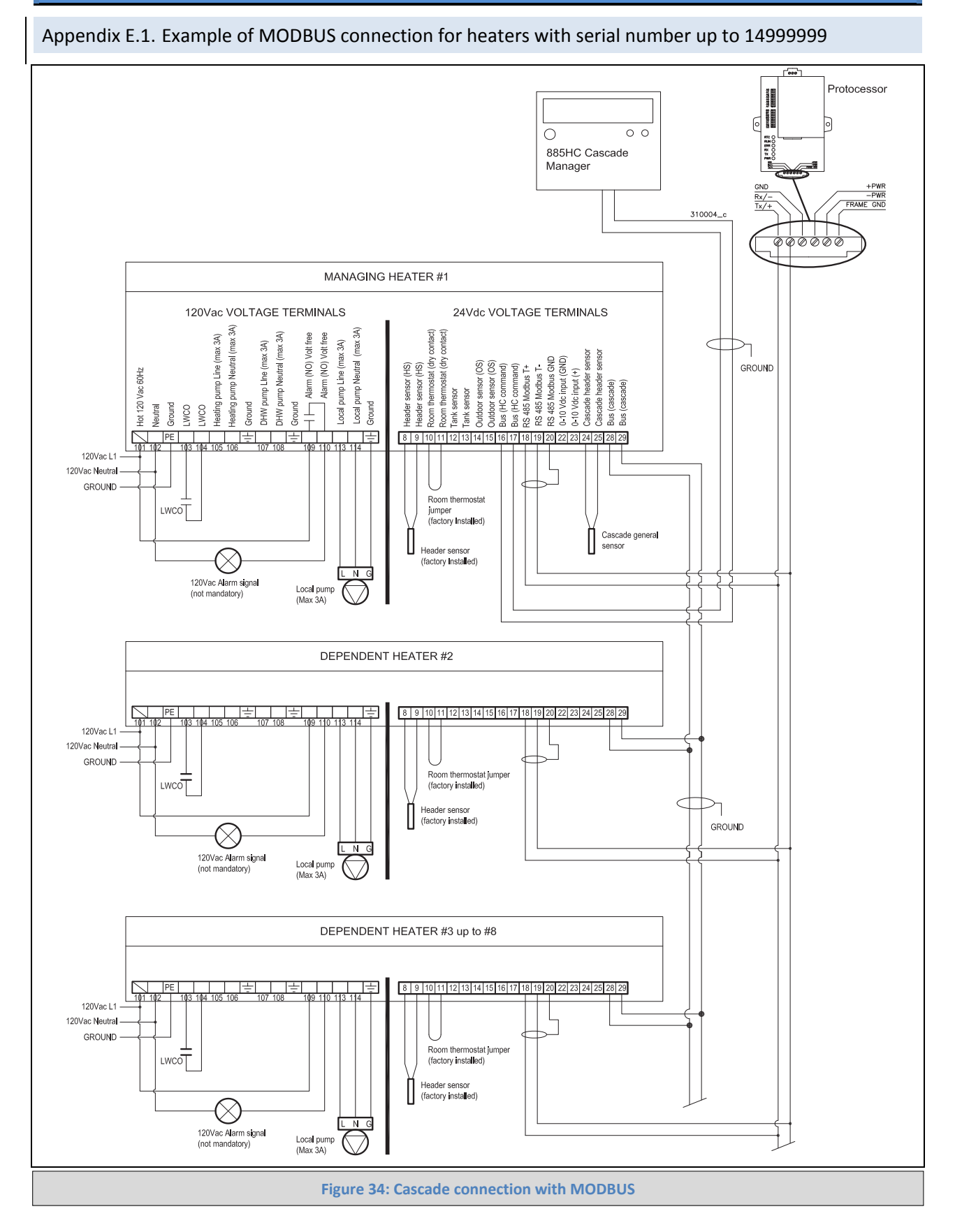

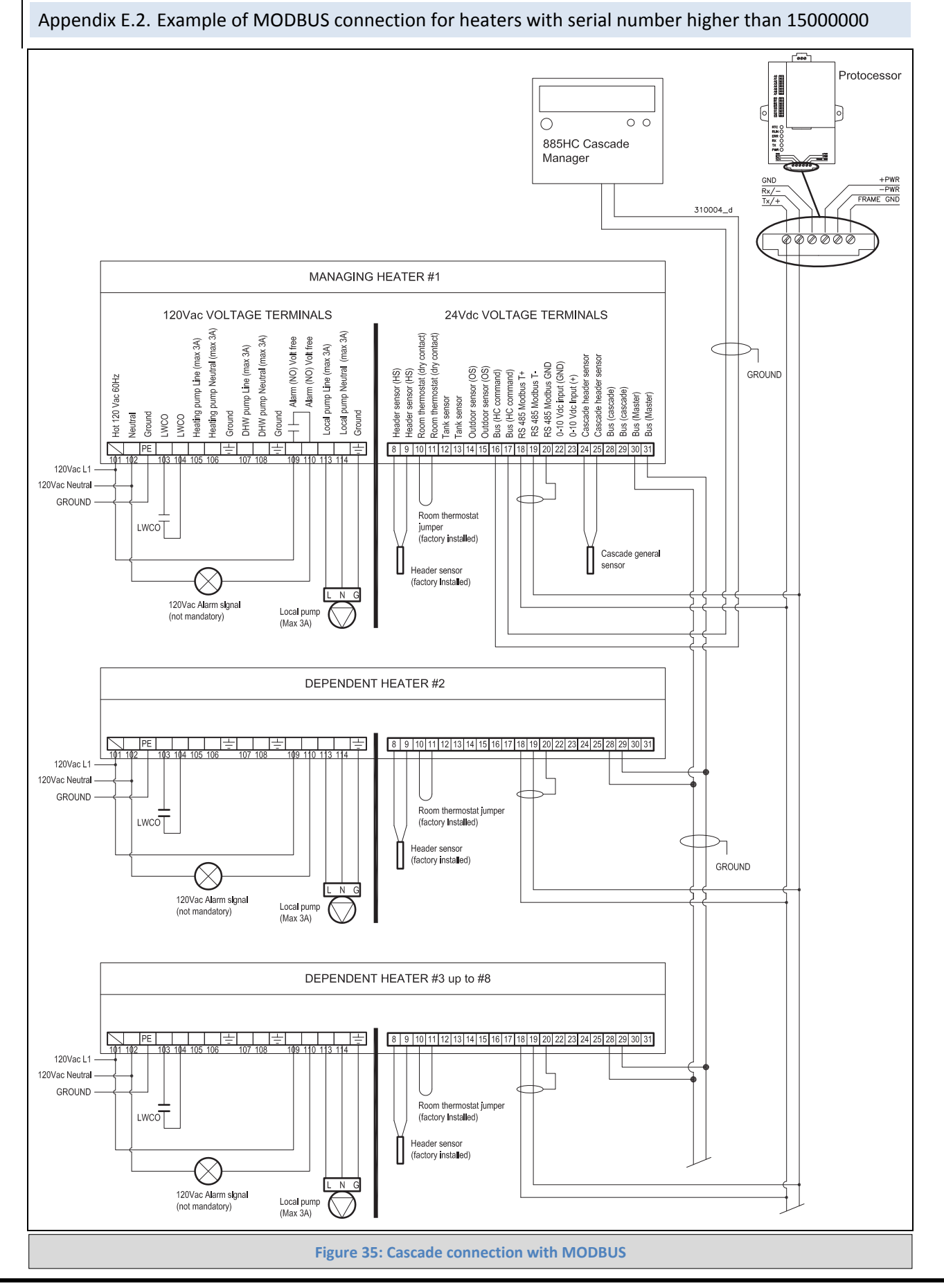

ProtoCessor 1991 Tarob Court Milpitas, California 95035 USA Web: www.protocessor.com Tel: (408) 964-4444 Fax: (408) 964-4425 email: support@protocessor.com

To connect each heater of a cascade to a MODBUS cascade protocol, installer have to:

1 - Make a daisy chain between terminals 28 and 29 of each heater should be already in place follow instruction of the 885HC cascade sequencer (see figure 34). For heaters with serial number higher than 15000000 the manager heater need to have the wiring connected to terminals 30 and 31 (see figure 35);

2 - Connect a daisy chain between terminals 18, 19 and 20 of all units (see Figures 34 or 35).

3 - Connect the daisy chain to the Rx Tx terminals of the protonode (see Figure 34 or 35).

4 - Using the display of the heater, set on each heater the parameter 3085 in the follow way: "1" for the manager unit, "2" for the first dependent, "3" for the second dependent, etc...(check heater manual for instruction on how to change parameter 3085);

5 – Using the 885HC command, set on each heater the "Boiler address" parameter as illustrated on the 885HC command instruction.

CAUTION! Perform steps in the order given to avoid malfunctions to the communication systems

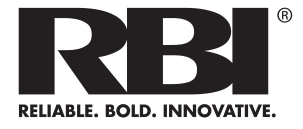

260 North Elm Street Westfield, MA 01085 Phone: (413) 564-5515 Fax: (413) 568-9613 7555 Tranmere Drive Mississauga, Ontario L5S 1L4 Canada Phone: (905) 670-5888 Fax: (905) 670-5782

www.rbiwaterheaters.com